English Norsk Svenska Dansk Deutsch Français Italiano Nederlands íslenska Polski Português Înø

# Zaptec Go

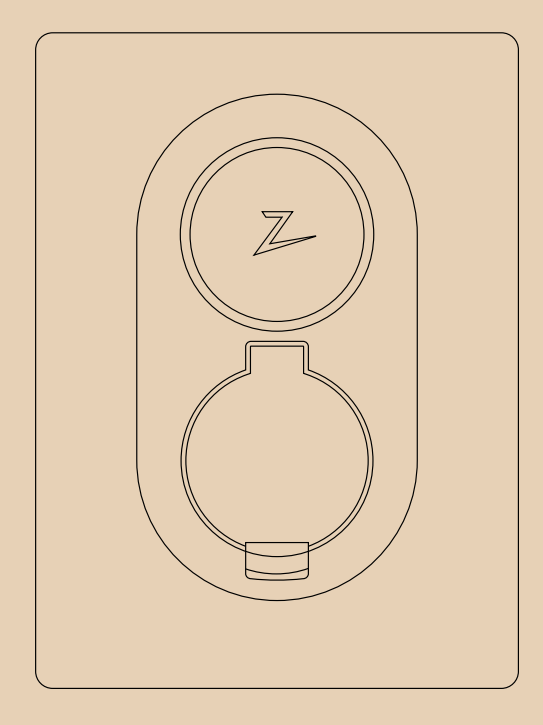

 $\triangleleft$ 

# Quick Guide

# Installer

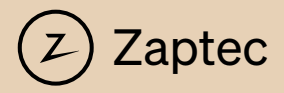

| English    | 4    |
|------------|------|
| Norsk      | 10   |
| Svenska    | 16   |
| Dansk      | . 22 |
| Deutsch    | . 28 |
| Français   | 34   |
| Italiano   | 40   |
| Nederlands | 46   |
| íslenska   | 52   |
| Polski     | . 58 |
| Português  | 64   |
| ไทย        | 70   |

## Get to know Zaptec Go

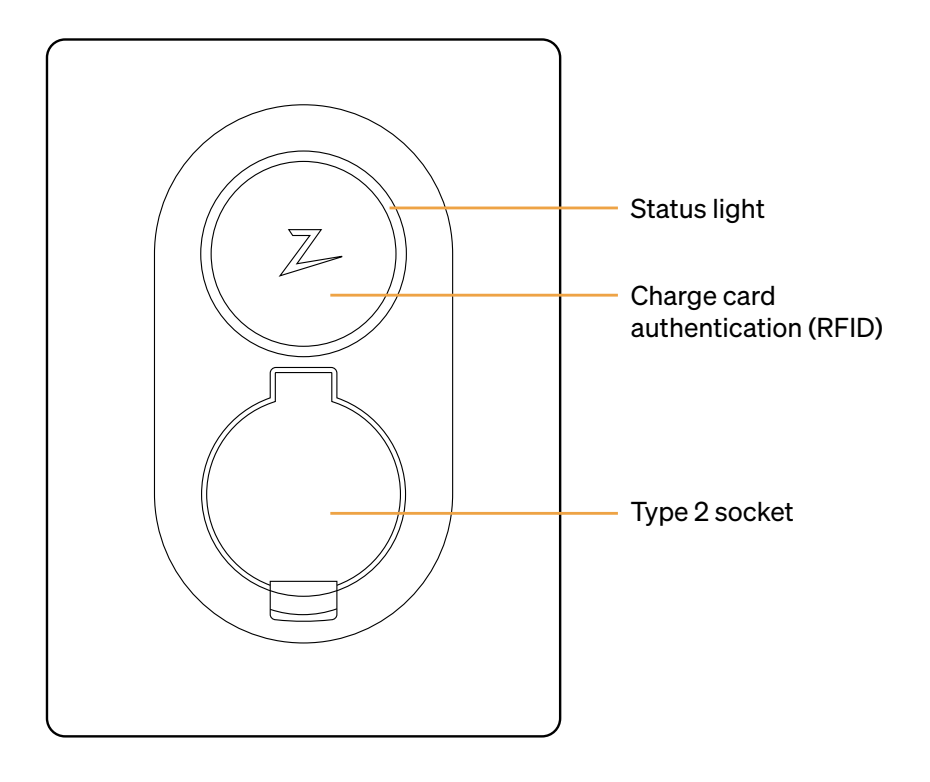

#### Included in the box:

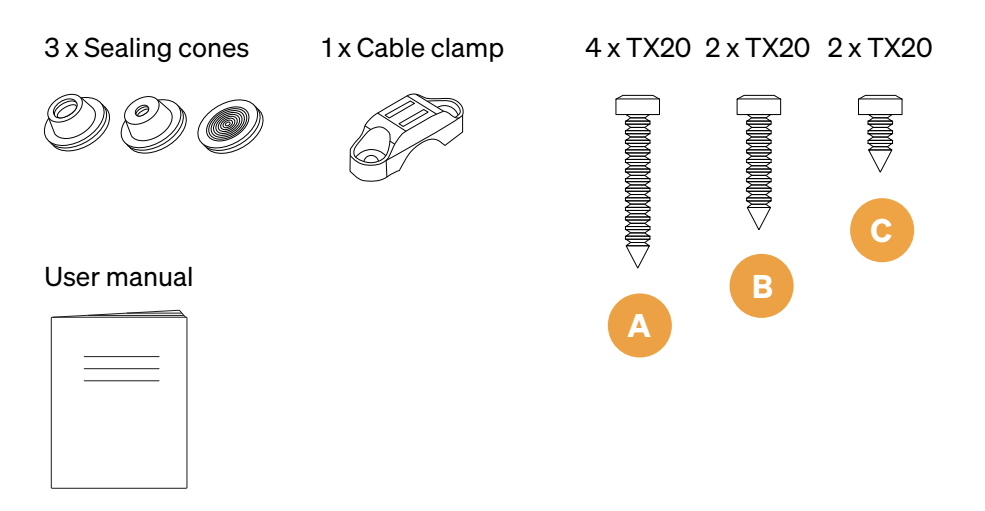

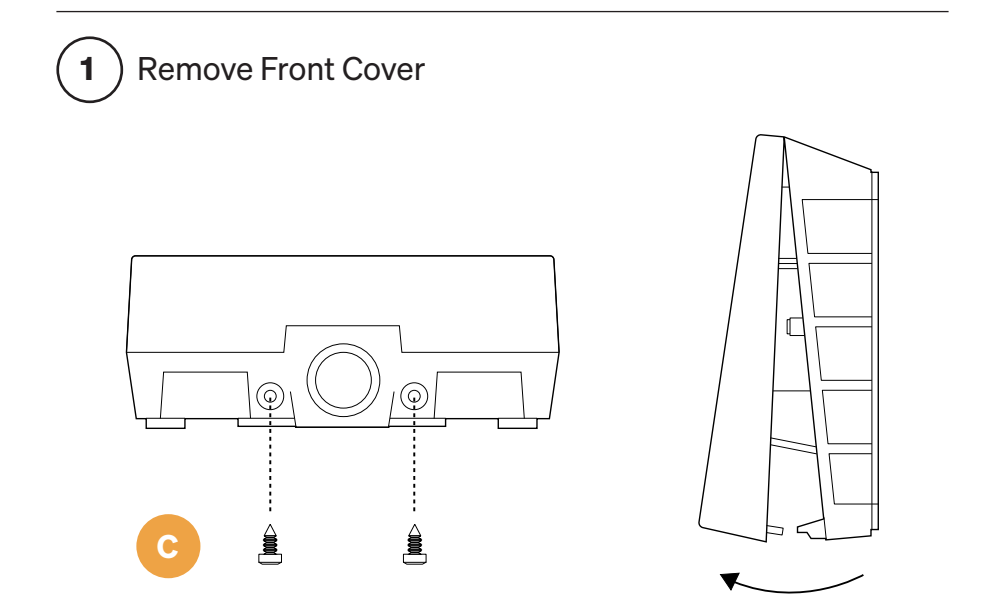

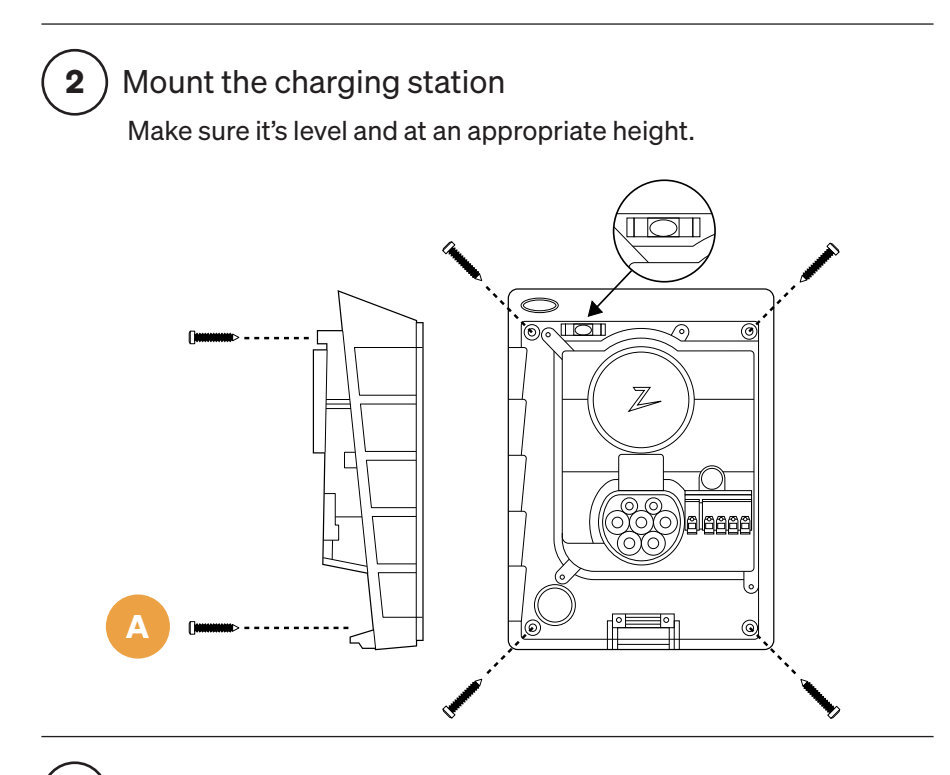

#### Place the power cable

Choose between three entry options (top, back and bottom). Punch out the knockout tab to install from 1 or 2.

Each charging station must be protected by a max. 40A Type A 30mA RCD circuit breaker.

+

 $\bigcirc$ 

Ð

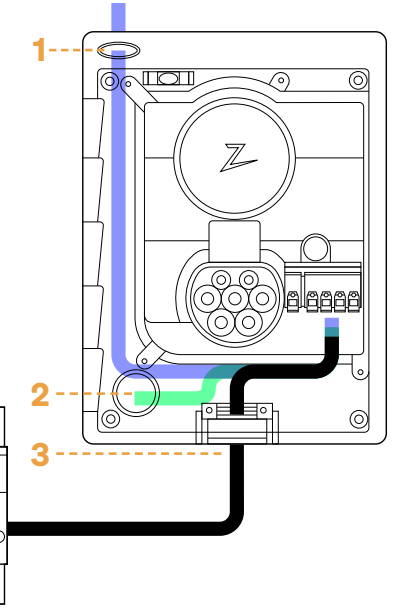

3

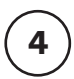

### Secure cable

Prevent cable from being dislocated by using the cable clamp and screws (max torque 3 Nm). Use the sealing cones to make the installation water resistant.

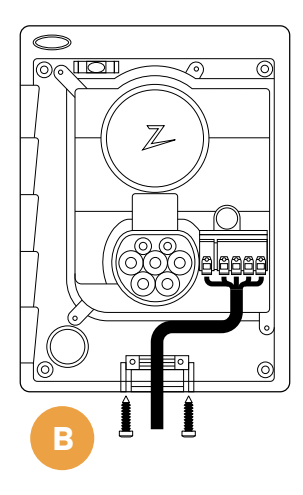

# **5**) Electrical connection

Connect all wires and firmly press down all levers as illustrated. Then turn on the circuit breaker to continue.

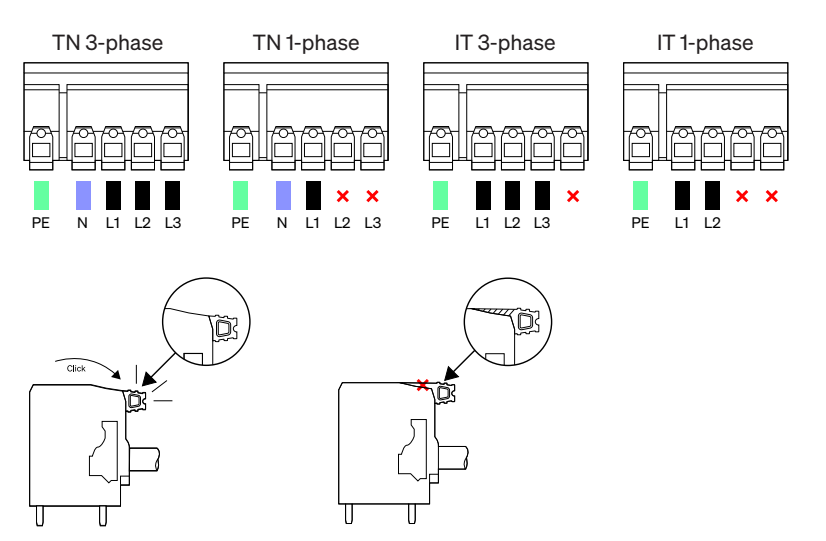

## Configure charging station

Scan the QR code with camera and complete the installation in the Zaptec App.

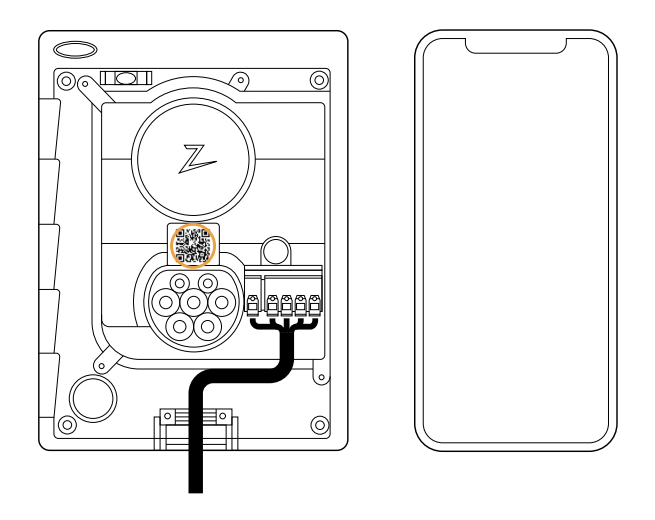

It is possible to configure the charging station without using the app, please note there might be limited functionality doing so.

Switch is located above the connection terminal.

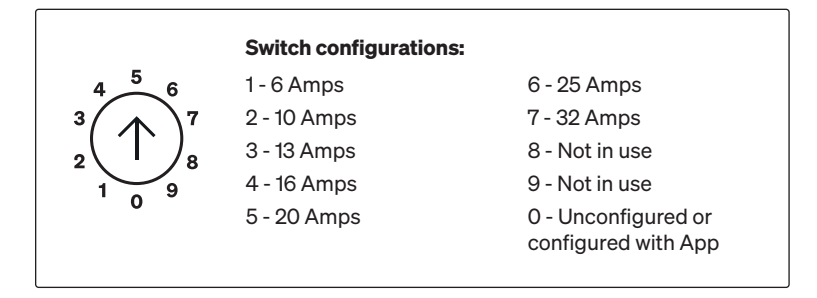

# Confirm green light

7

8

Configuration is completed when the charging station status indicator changes to flashing green and then turns to white status indicator.

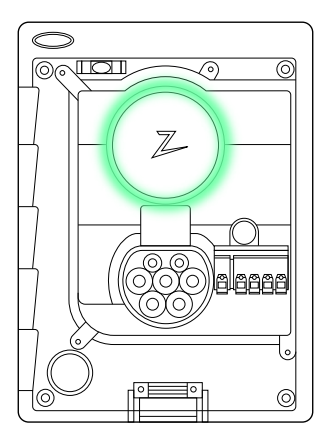

## ) Mount the Front Cover

Secure and lock the front cover (max torque 1 Nm).

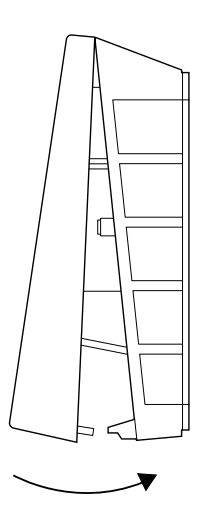

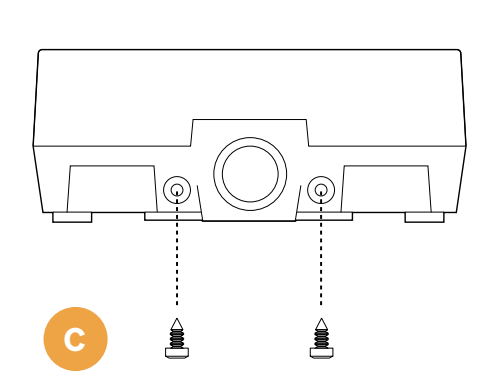

## Bli kjent med Zaptec Go

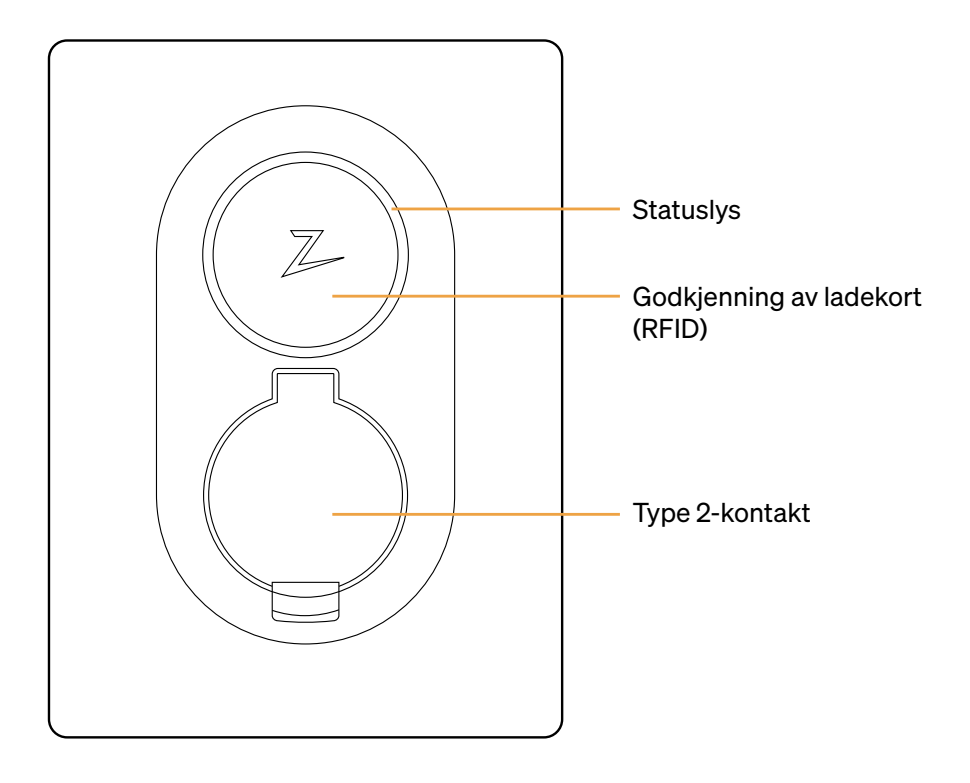

### Inkludert i esken:

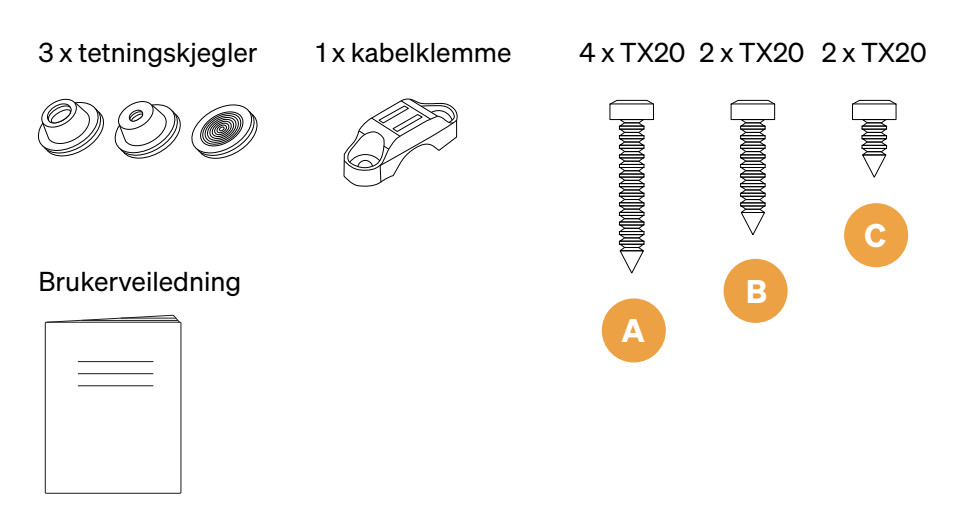

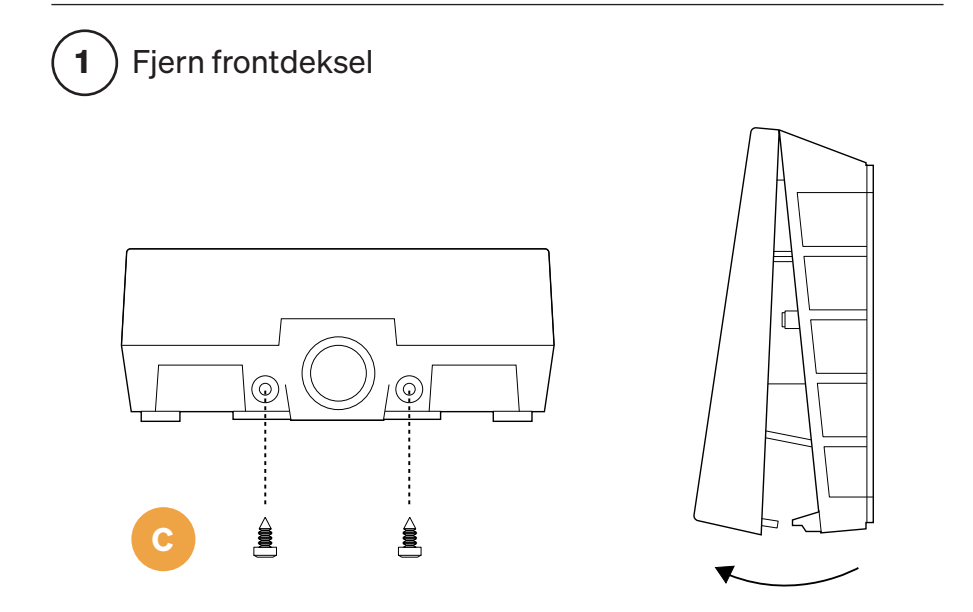

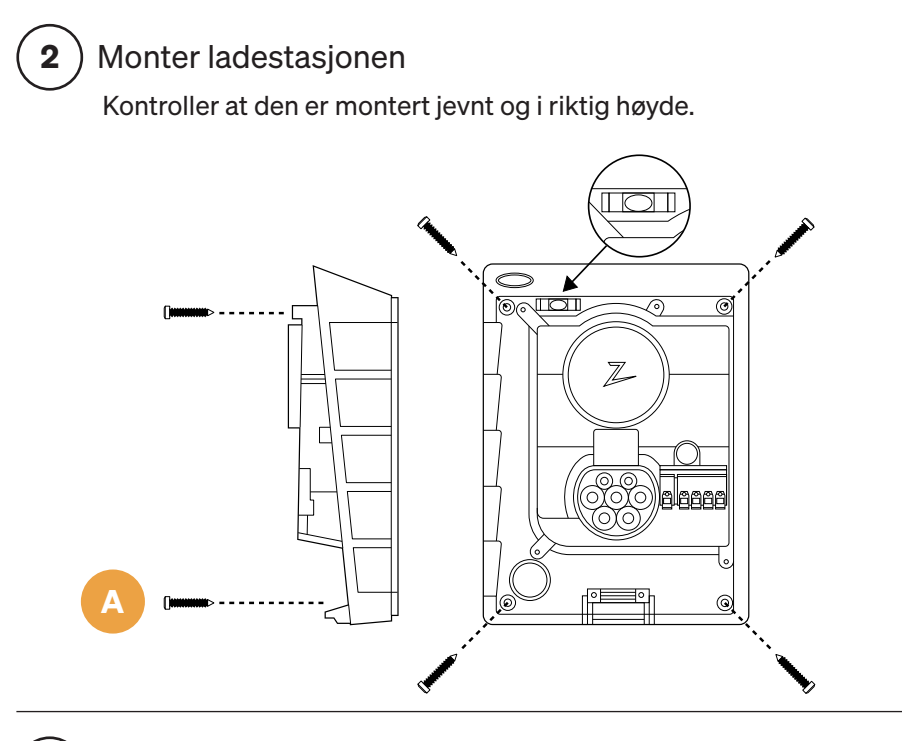

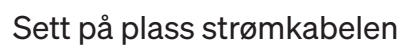

Velg mellom tre inngangsalternativer (øverst, bak og nederst). Slå ut fliken for å installere fra 1 eller 2.

Alle ladestasjoner må beskyttes av en maks. 40A type A 30mA RCDeffektbryter.

• • • •

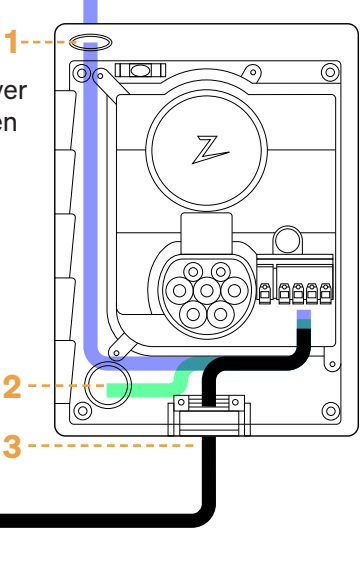

3

## Sikre kabelen

4

5

Unngå at kabelen forskyves ved hjelp av kabelklemmen og skruene (maks. moment på 3 Nm). Bruk tetningskjeglene til å gjøre installasjonen vanntett.

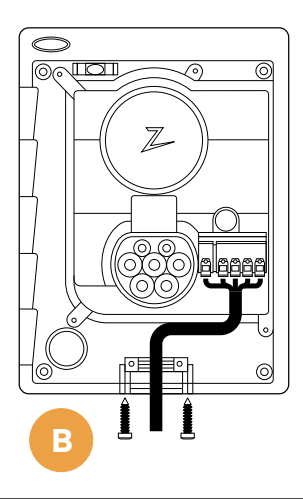

# ) Elektrisk tilkobling

Koble til alle ledningene og trykk alle spakene hardt ned, som vist. Slå deretter på strømbryteren for å fortsette.

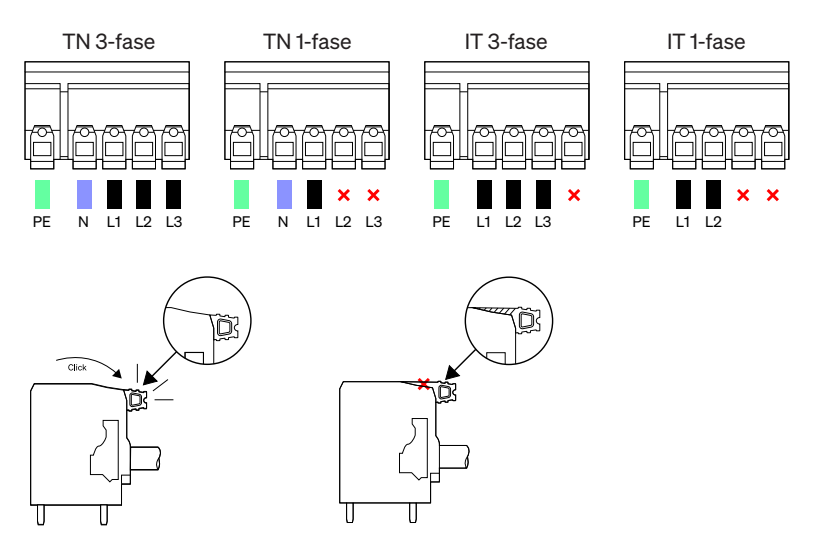

### Konfigurer ladestasjonen

Skann QR-koden med kameraet og fullfør installasjonen i Zaptec-appen.

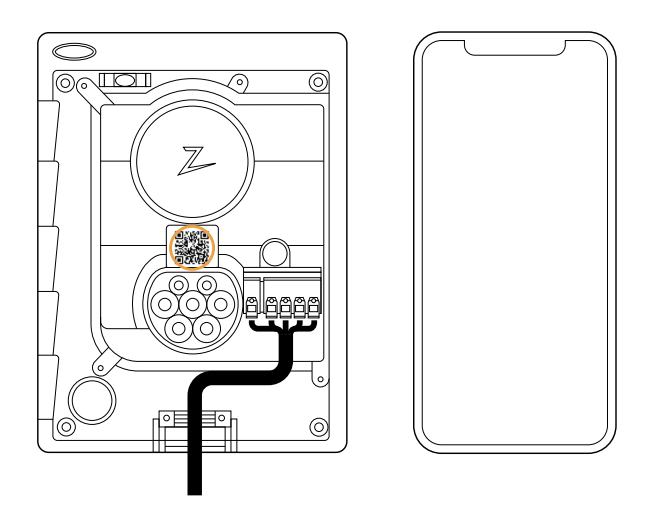

Det er mulig å konfigurere ladestasjonen uten å bruke appen, men vær oppmerksom på at det kan gi begrenset funksjonalitet.

Bryteren er plassert over tilkoblingsterminalen.

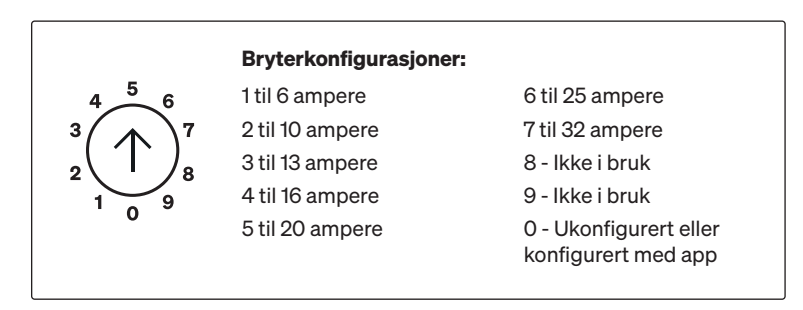

# Bekreft grønt lys

7

8

Konfigurasjonen fullføres når statusindikatoren for ladestasjonen endres til å blinke grønt og deretter går over til hvit statusindikator.

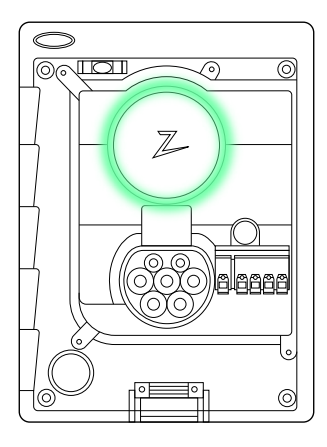

# ) Monter frontdekselet

Fest og lås frontdekselet (maks. moment på 1 Nm).

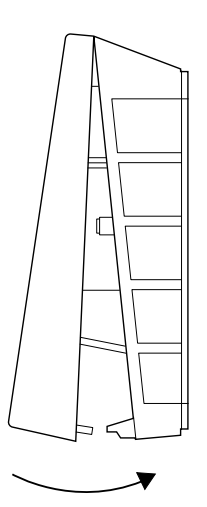

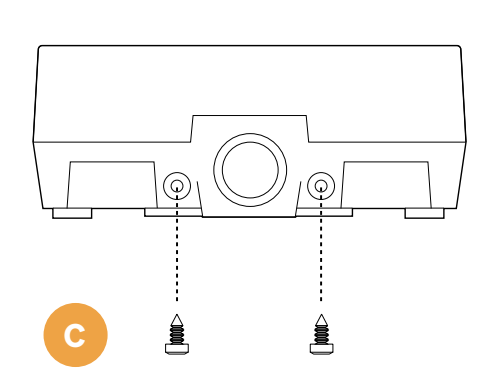

## Lär känna Zaptec Go

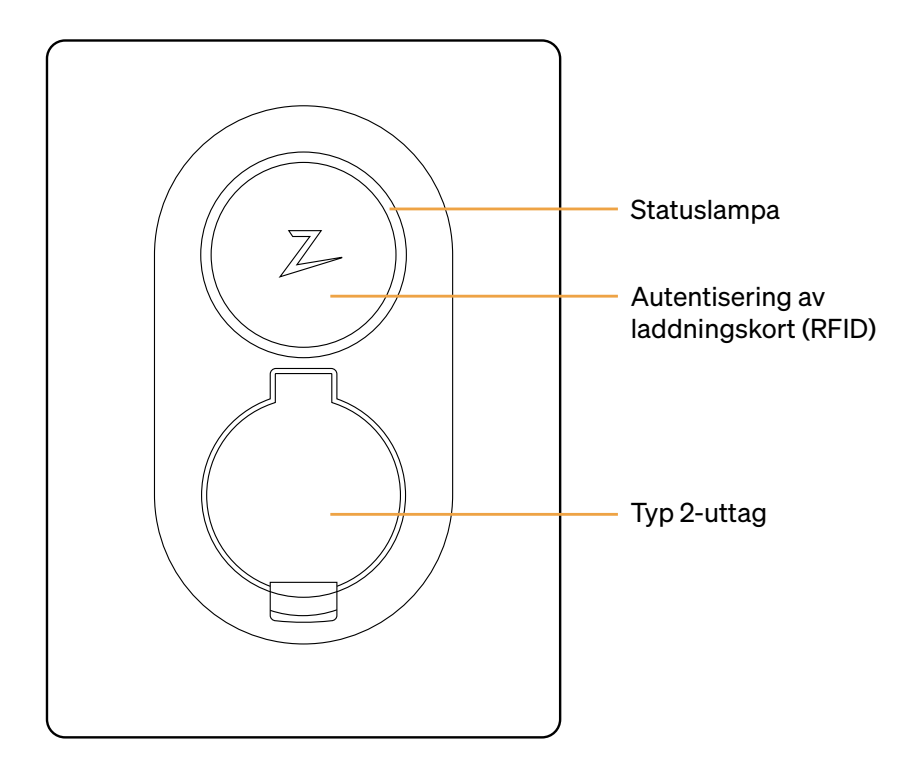

# Medföljer i lådan:

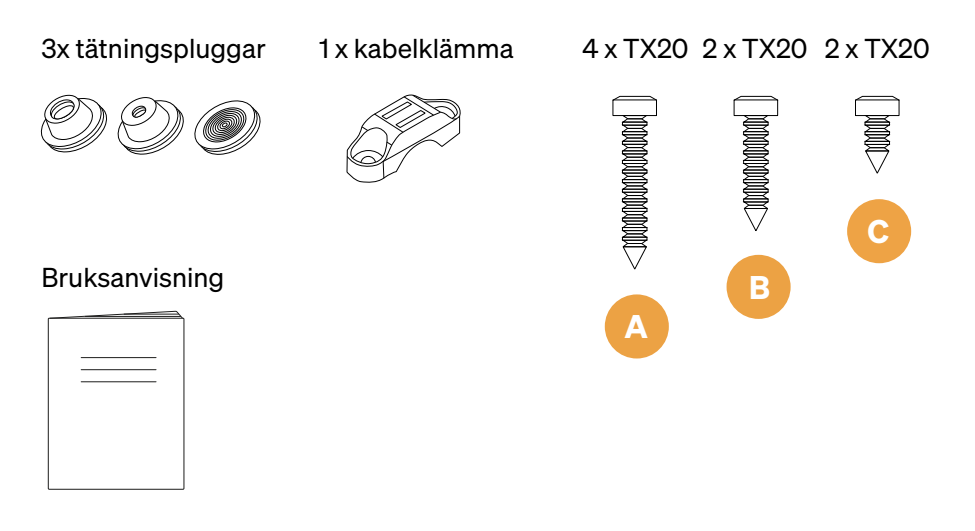

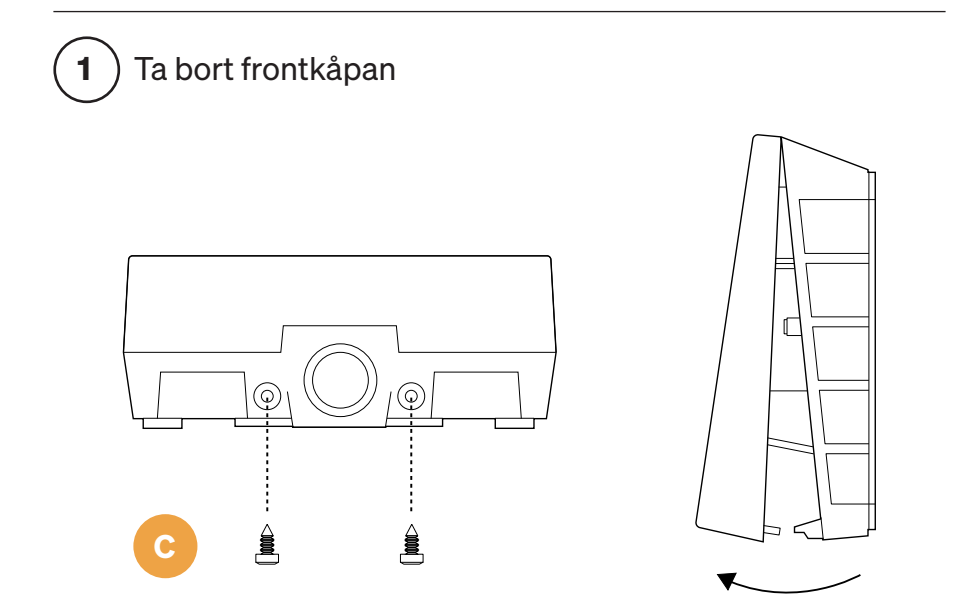

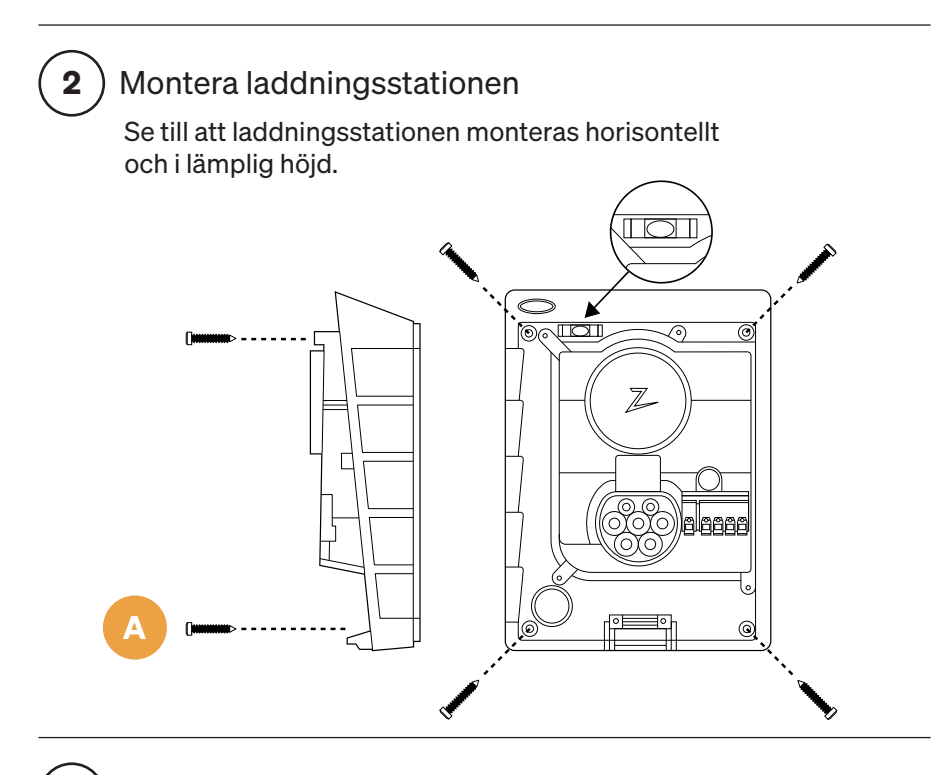

## Dra nätsladden

Välj ett av tre genomföringsalternativ (ovansida, baksida och undersida). Tryck ut den perforerade fliken för att installera från 1 eller 2.

Varje laddningsstation måste skyddas av en 30 mA RCDkretsbrytare Typ A för max. 40A.

+

 $\bigcirc$ 

Ð

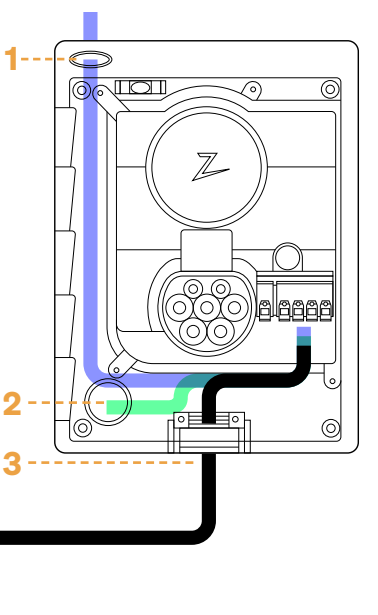

3

5

## Säkra kabeln

Förhindra att kabeln flyttar sig genom att använda kabelklämman och skruvarna (max. åtdragningsmoment 3 Nm). Använd tätningspluggarna för att göra installationen vattentålig.

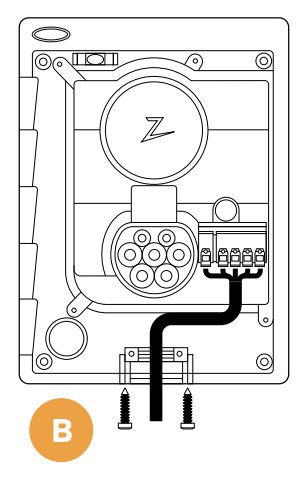

# ) Anslutning till elnätet

Anslut alla ledningar och tryck ned alla kontaktklämmor som på bilden. Slå sedan på kretsbrytaren för att fortsätta.

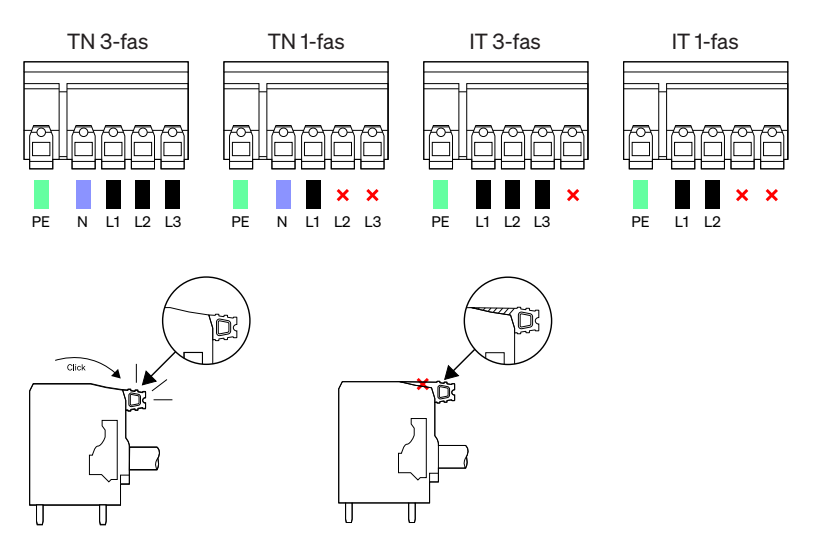

## Konfigurera laddningsstationen

Skanna QR-koden med kameran på din mobil och slutför installationen i Zaptec-appen.

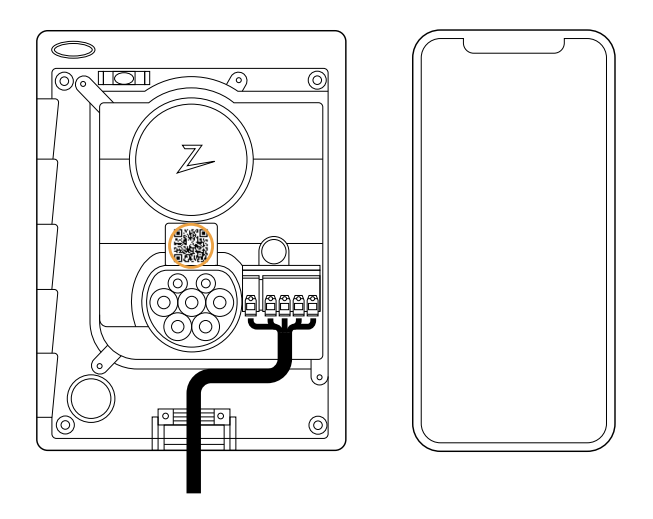

Du kan konfigurera laddningsstationen utan att använda appen, men tänk på att det kan göra att du inte har tillgång till vissa funktioner.

Strömbrytaren är placerad ovanför kopplingsplinten.

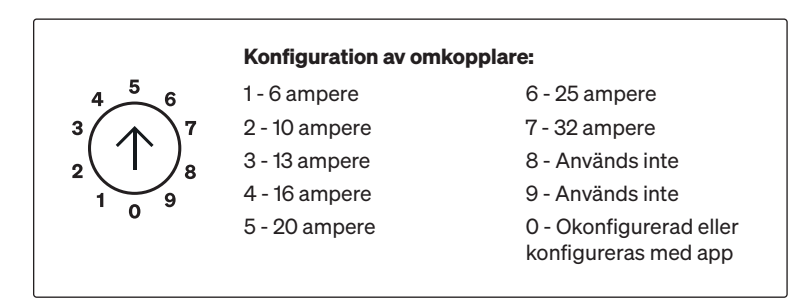

## Grön lampa för bekräftelse

7

8

Konfigurationen är klar när laddningsstationens statusindikator går från att blinka grönt till att lysa med fast vitt sken.

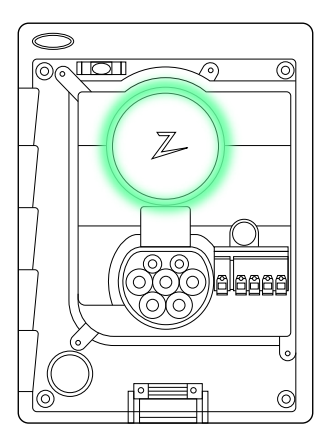

## ) Montera frontkåpan

Säkra och lås kåpan (max. åtdragningsmoment 1 Nm).

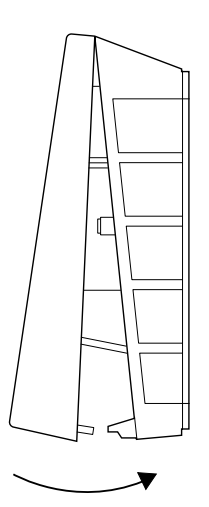

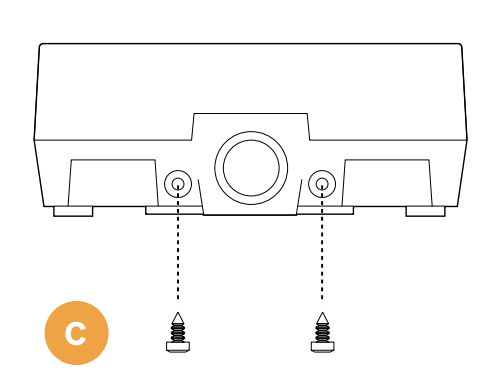

## Lær Zaptec Go at kende

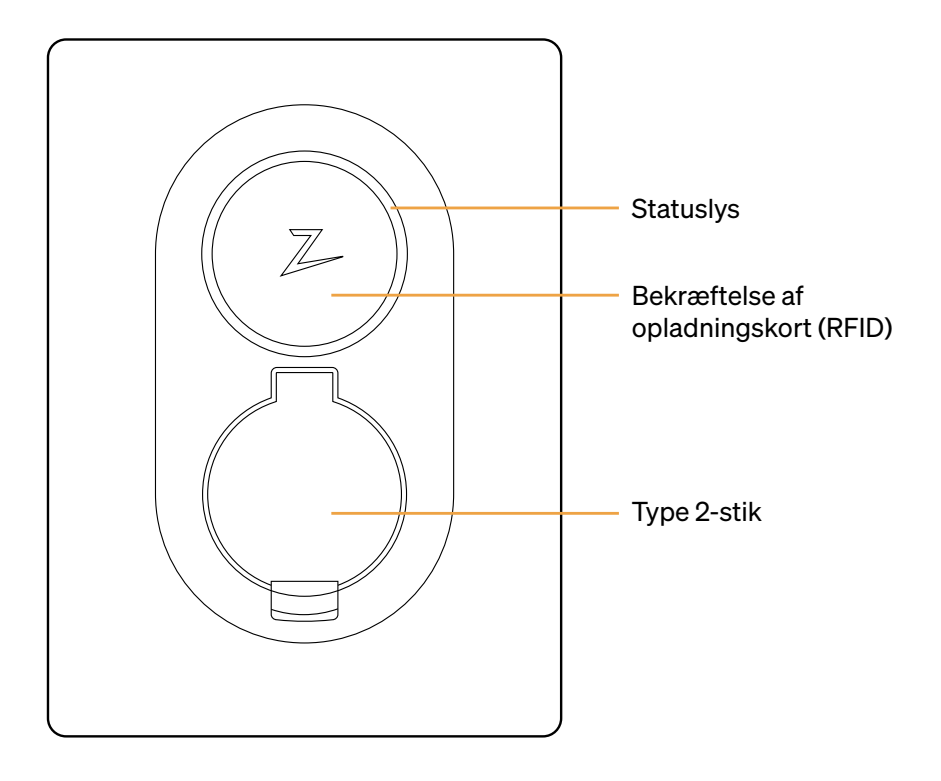

#### Følger med i kassen:

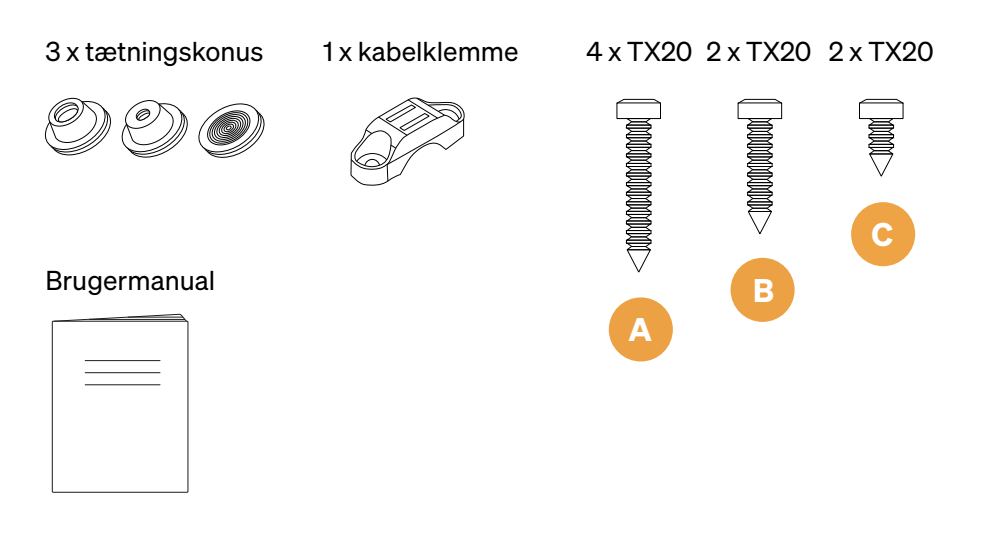

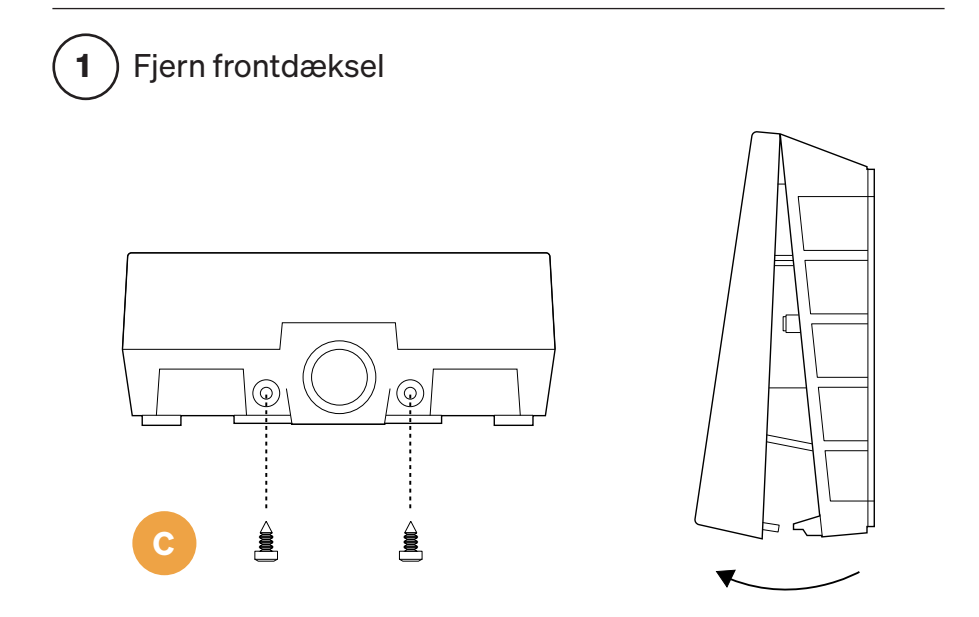

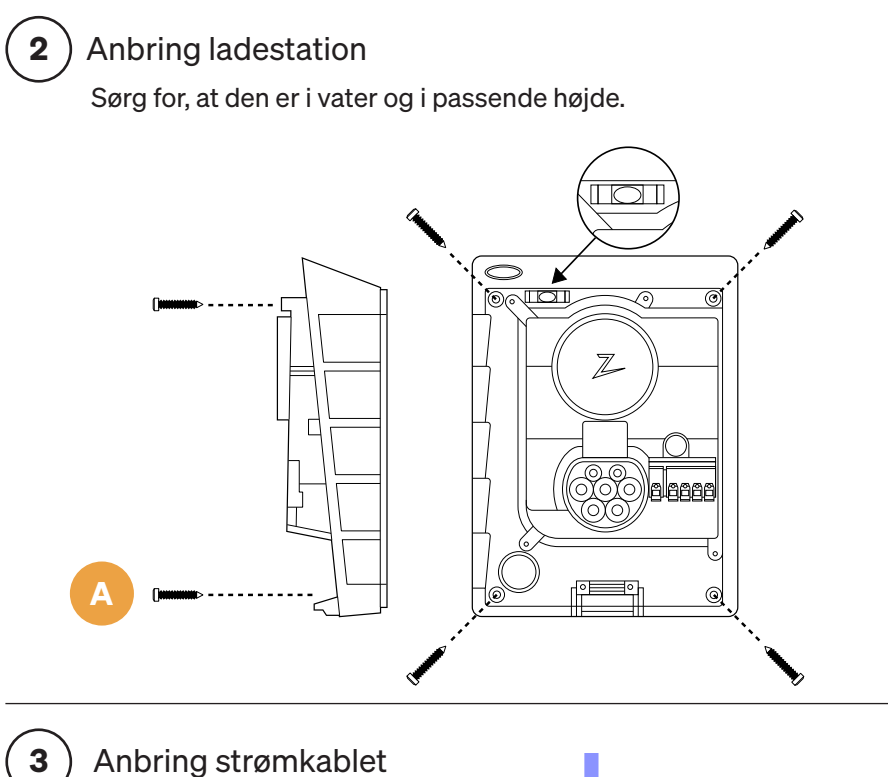

Vælg mellem tre indgangsmuligheder (top, bagside og bund). Pres fanen ud for at installere fra 1 eller 2.

Hver ladestation skal beskyttes af en afbryder på maksimalt 40 A, type A 30mA RCD.

•

• • • •

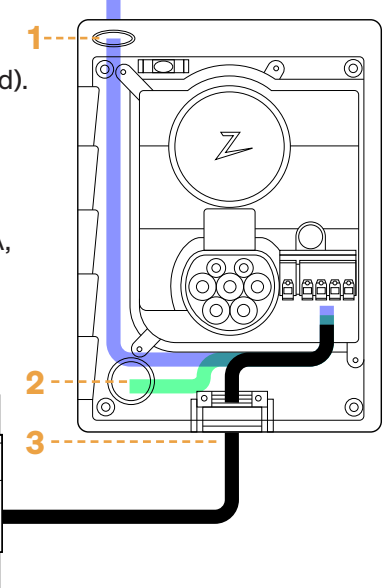

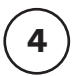

## Sikkert kabel

Sørger for, at kablet holdes på plads ved hjælp af kabelklemmen og skruer (maksimalt tilspændingsmoment 3 Nm). Brug tætningskonusserne til at gøre installationen vandtæt.

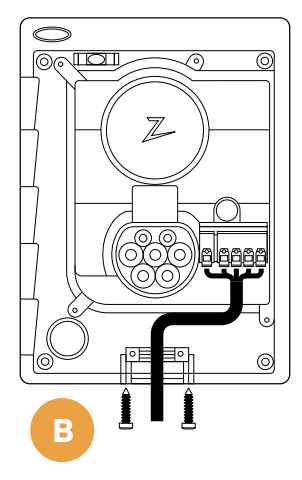

# ) Elektrisk forbindelse

Forbind alle ledninger og pres alle håndtag fast ned som vist. Tænd dernæst afbryderen for at fortsætte.

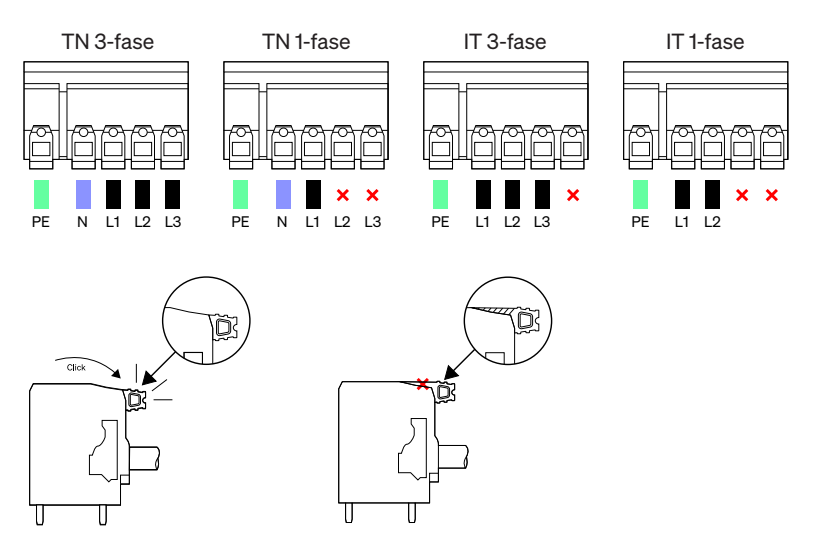

## Konfigurer ladestation

Scan QR-koden med et kamera og færdiggør installationen i Zaptec-appen.

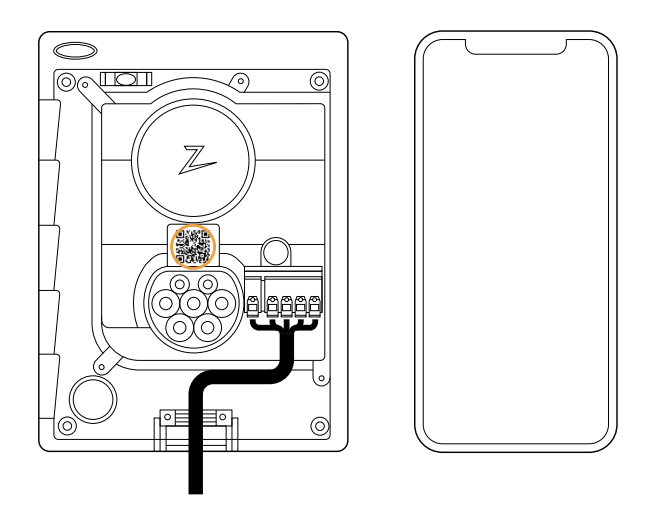

Det er muligt at konfigurere ladestationen uden brug af appen, men bemærk at der så kan være begrænset funktionalitet.

Kontakten er placeret over forbindelsesterminalen.

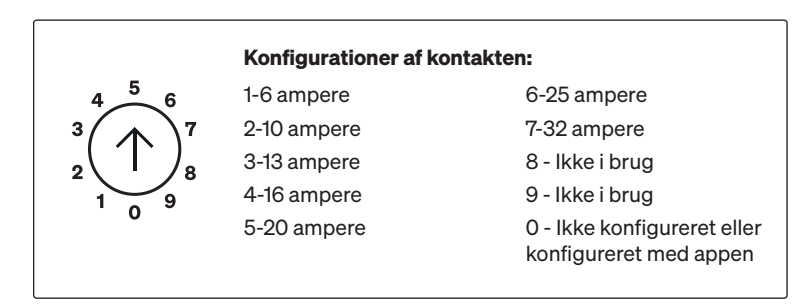

# Bekræft grønt lys

7

8

Konfigurationen færdiggøres, når statusindikatoren på ladestationen ændres til at blinke grønt og så skifter til hvid statusindikator.

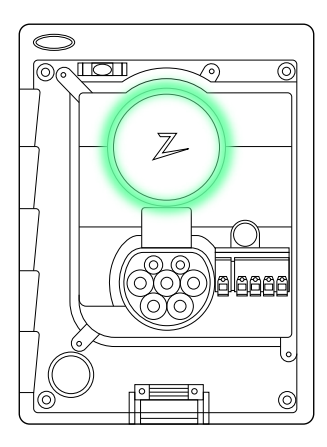

## ) Monter frontdækslet

Fastgør og lås frontdækslet (maksimalt tilspændingsmoment 1 Nm).

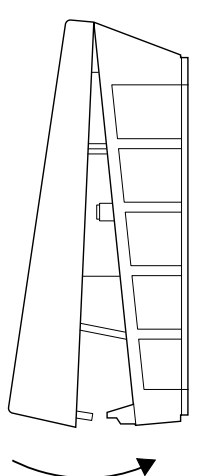

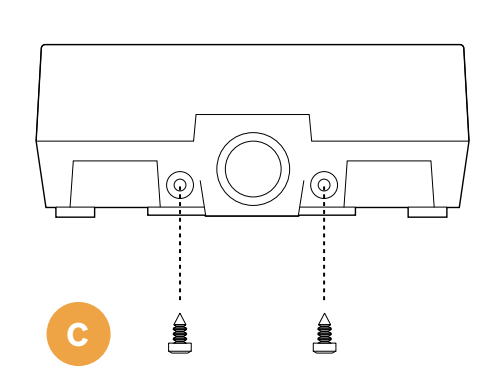

### Lernen Sie Zaptec Go kennen

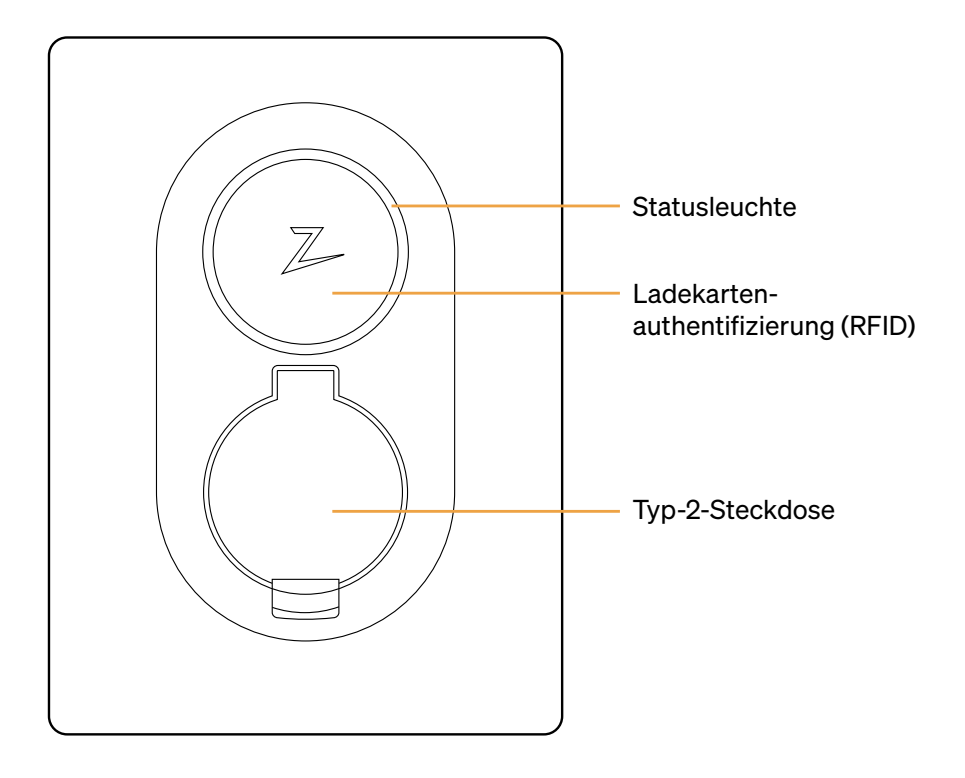

#### Im Lieferumfang enthalten:

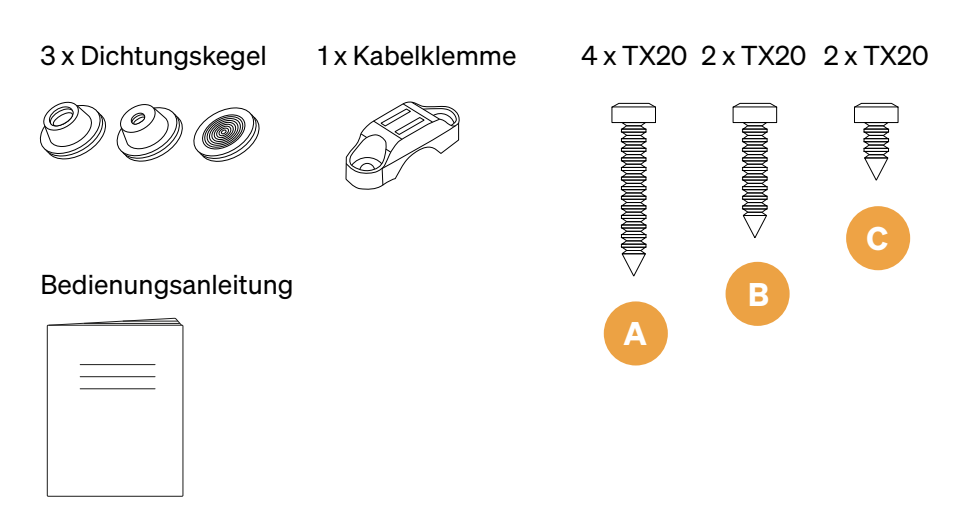

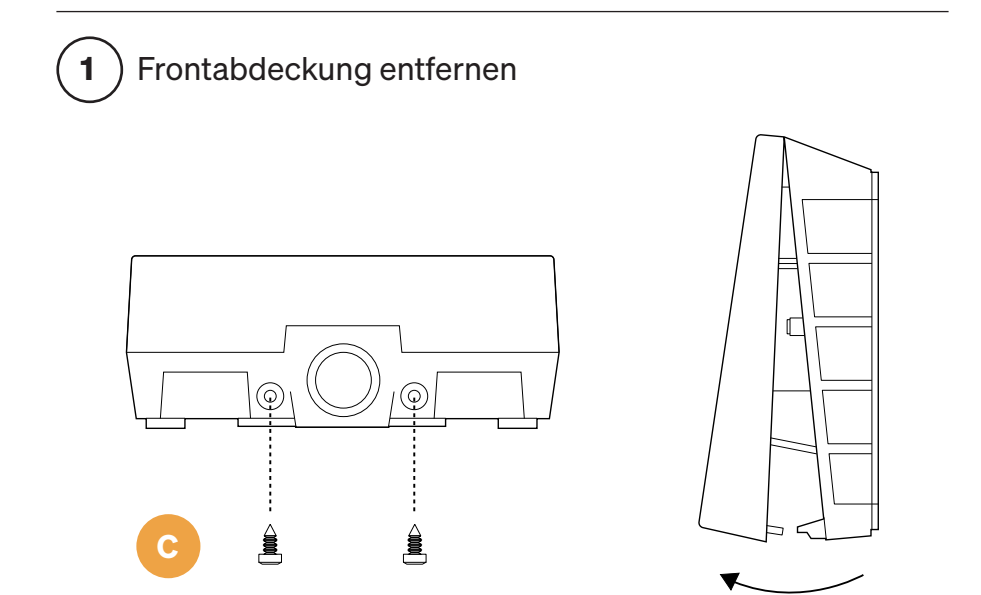

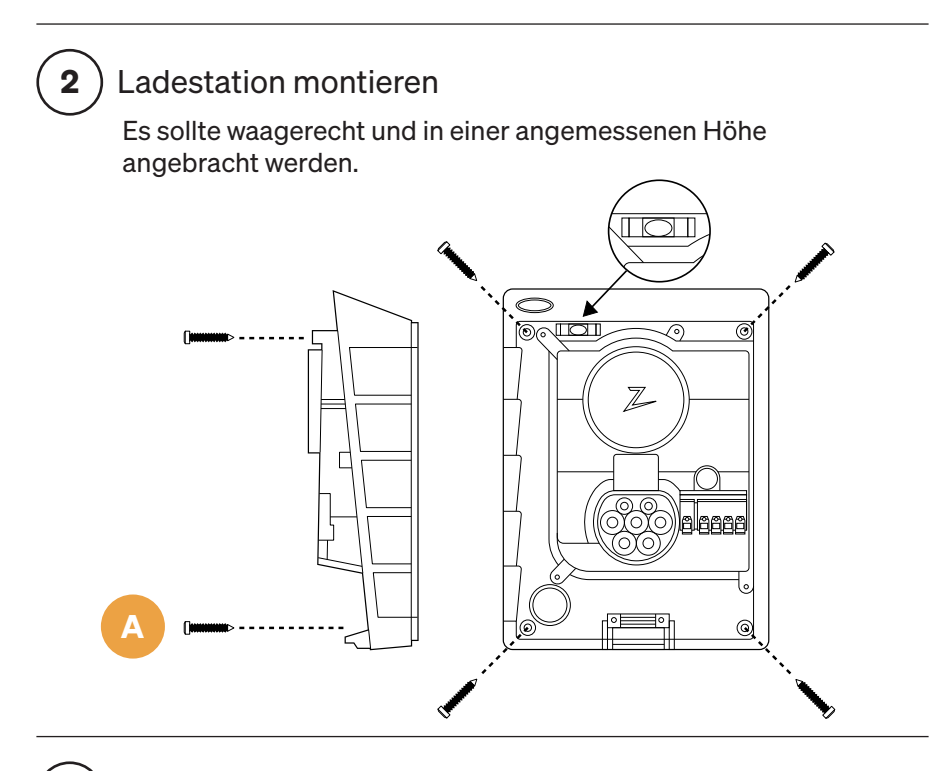

## Das Netzkabel verlegen

Wählen Sie zwischen drei Eingabeoptionen (oben, hinten und unten). Stanzen Sie die vorgeprägte Lasche aus, um von 1 oder 2 zu installieren.

Jede Ladestation muss durch einen max. 40A Typ A 30mA RCD-Schutzschalter gesichert werden.

0

 $\bigcirc$ 

Ð

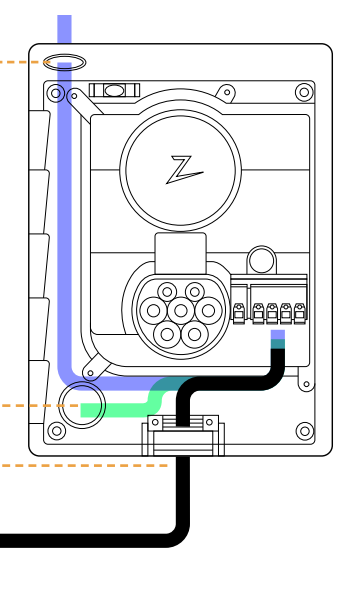

3

## Kabel sichern

4

5

Verhindern Sie das Verlegen des Kabels mit Hilfe der Kabelklemme und der Schrauben (max. Anzugsdrehmoment 3 Nm). Verwenden Sie die Dichtkegel, um die Installation wasserdicht zu machen.

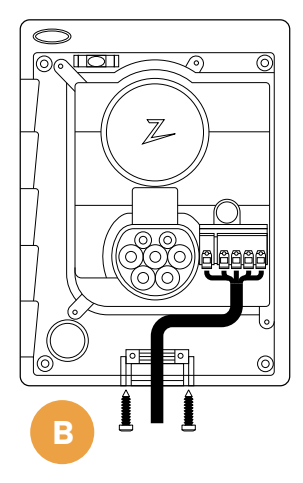

## Elektrischer Anschluss

Schließen Sie alle Drähte an und drücken Sie alle Hebel wie abgebildet nach unten. Schalten Sie dann den Trennschalter ein, um fortzufahren.

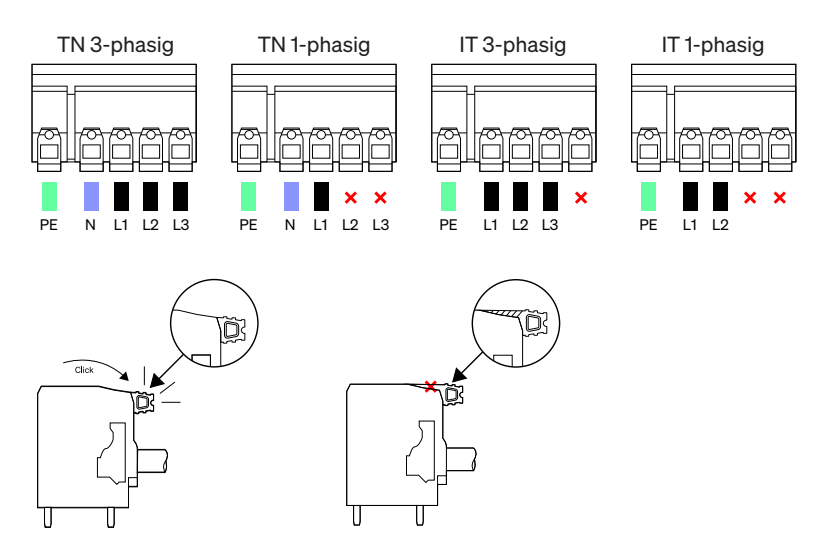

### Ladestation konfigurieren

Scannen Sie den QR-Code mit der Kamera und schließen Sie die Installation in der Zaptec App ab.

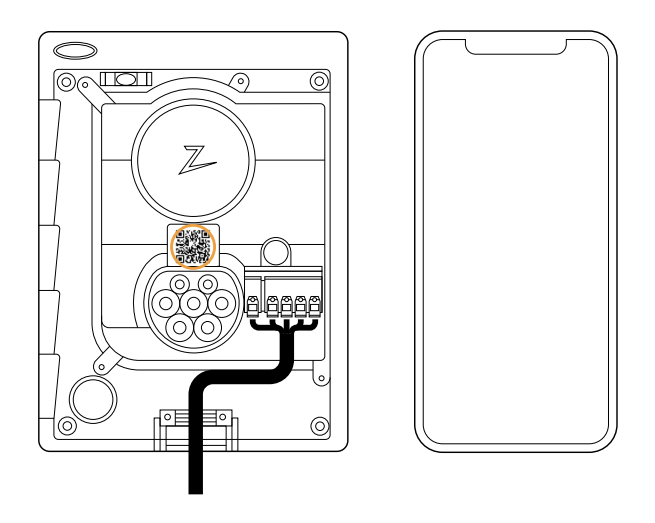

Es ist möglich, die Ladestation ohne die App zu konfigurieren. Bitte beachten Sie, dass die Funktionalität dabei eingeschränkt sein kann.

Der Schalter befindet sich oberhalb der Anschlussklemme.

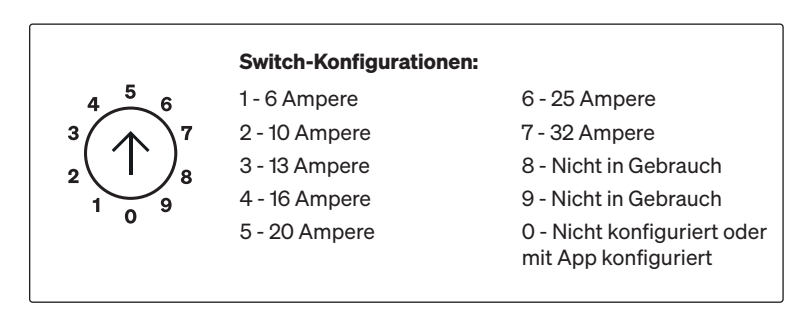

## Mit grünem Licht bestätigen

7

8

Die Konfiguration ist abgeschlossen, wenn die Statusanzeige der Ladestation grün blinkt und dann auf eine weiße Statusanzeige umschaltet.

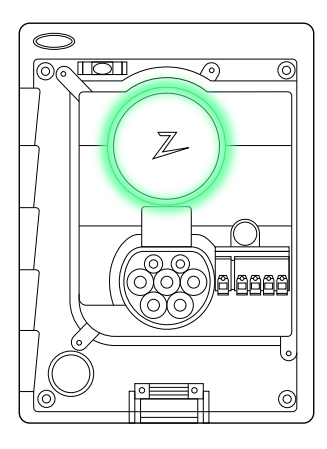

## Frontabdeckung montieren

Die Frontabdeckung sichern und verriegeln (max. Anzugsdrehmoment 1 Nm).

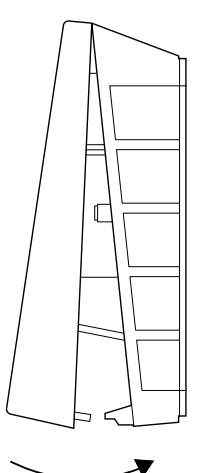

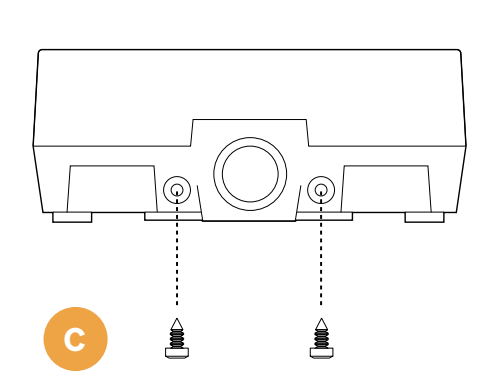

## Découvrez ZAPTEC Go

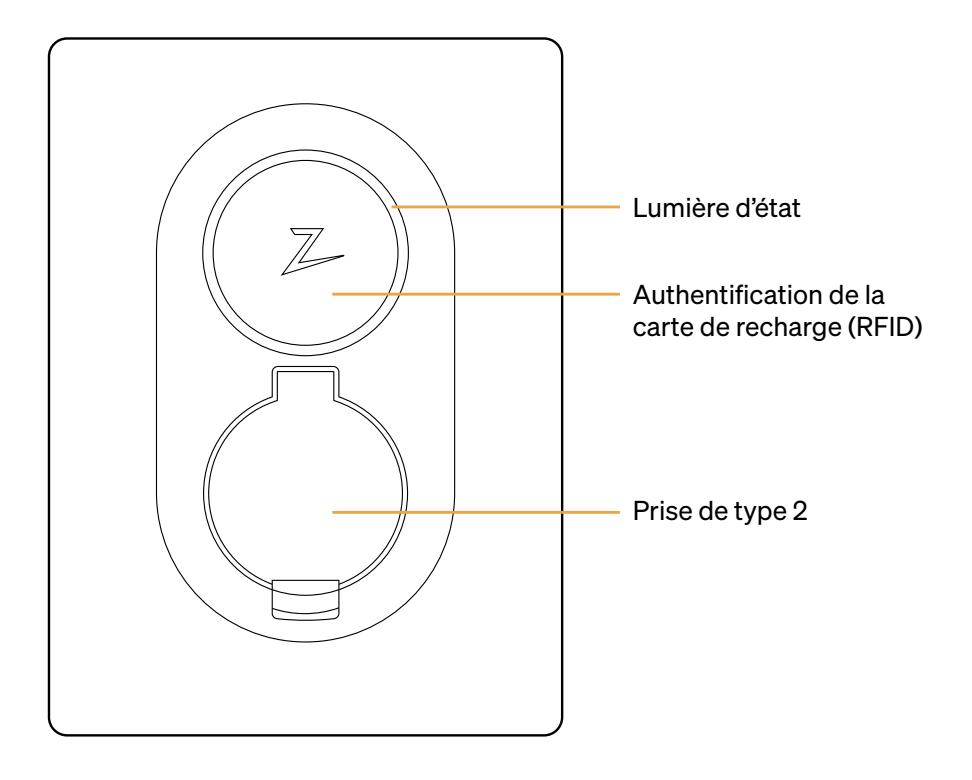

#### Inclus dans la boîte:

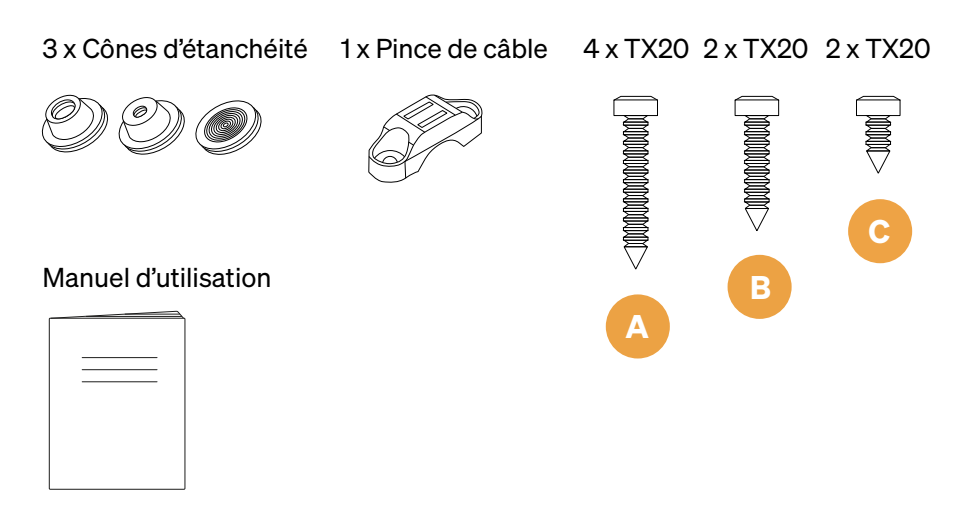

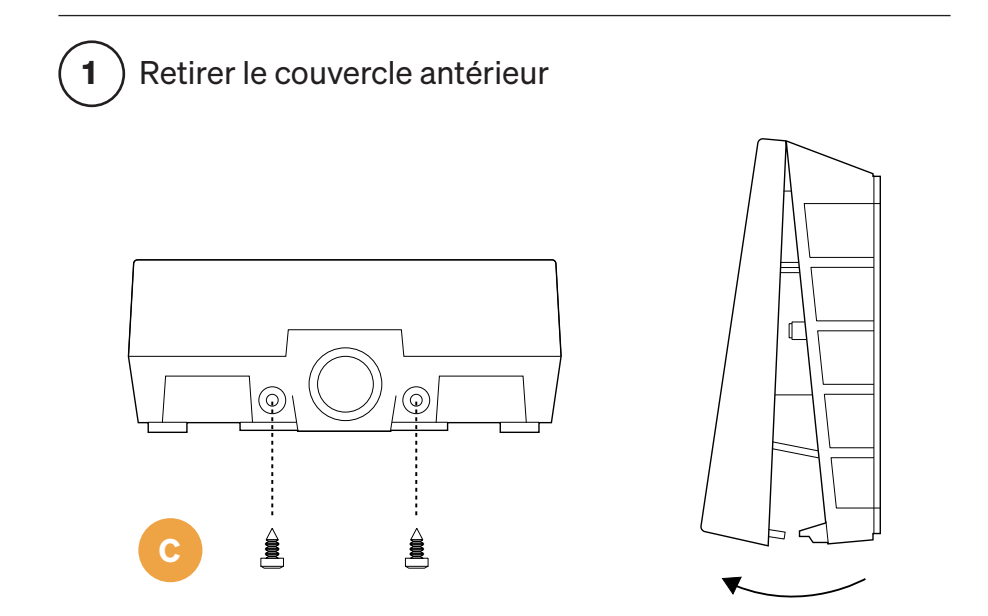

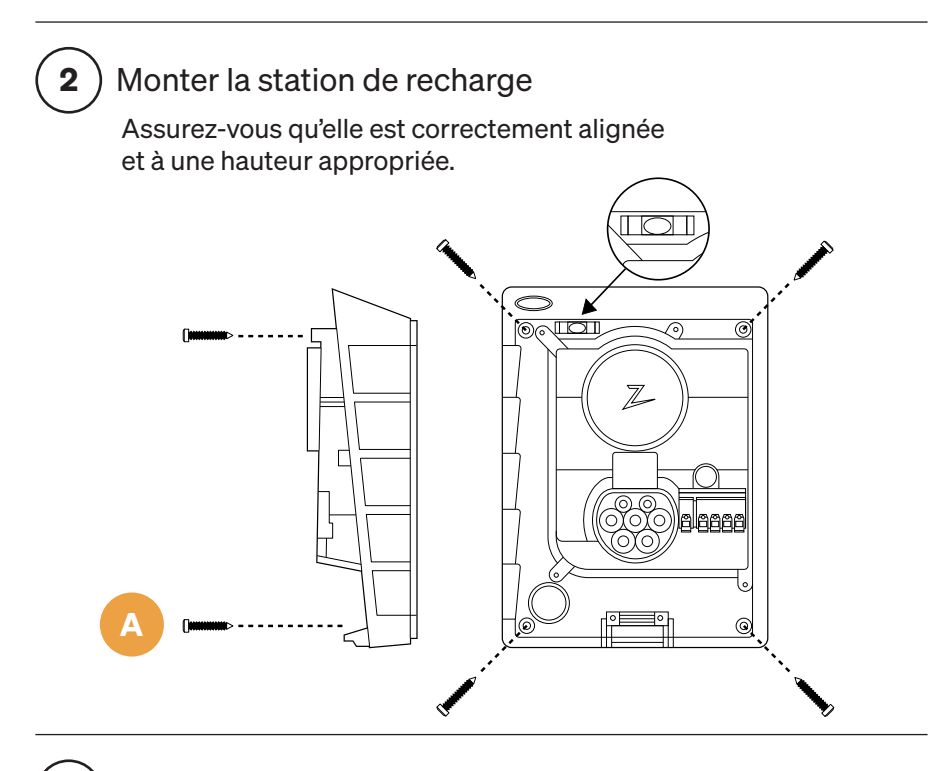

## Placer le câble d'alimentation

Choisissez un des trois points d'entrée (en haut, en arrière et en bas). Perforez l'onglet prévu à cet effet pour l'installer à partir du point d'entrée 1 ou 2.

Chaque station de recharge doit être protégée par un disjoncteur RCD max. 40A Type A 30mA.

+

 $\bigcirc$ 

Ð

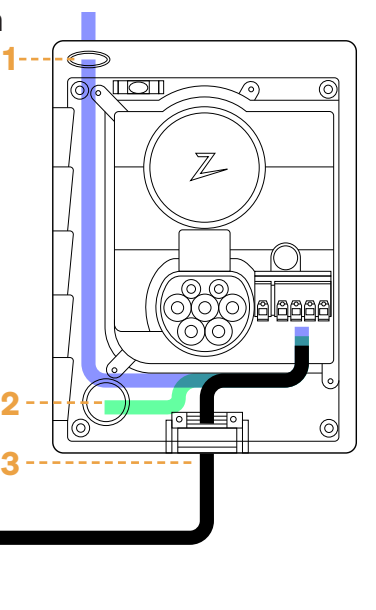

3

## Sécuriser le câble

4

5

Empêcher le câble de se disloquer à l'aide de la pince et des vis du câble (couple max 3 Nm). Utiliser les cônes d'étanchéité pour rendre l'installation résistante à l'eau.

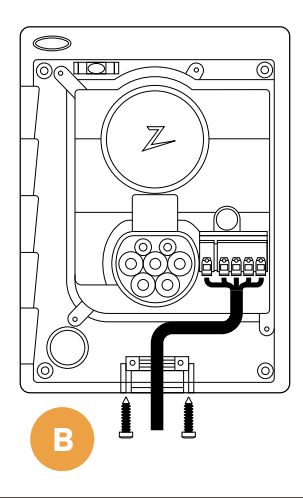

## ) Connexion électrique

Connectez tous les fils et abaissez fermement tous les leviers comme indiqué sur les schémas. Allumez ensuite le disjoncteur pour continuer.

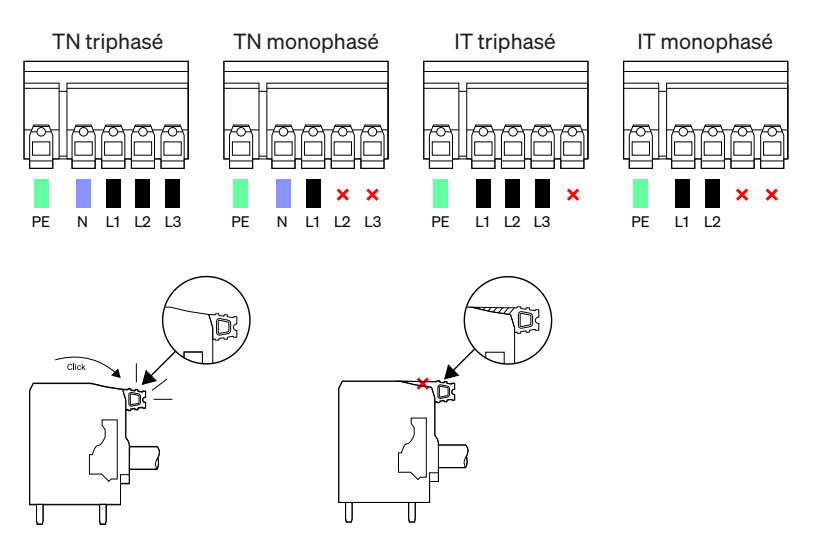
6

### Configurer la station de recharge

Scannez le code QR avec l'appareil photo de votre portable et complétez l'installation dans ZAPTEC-app.

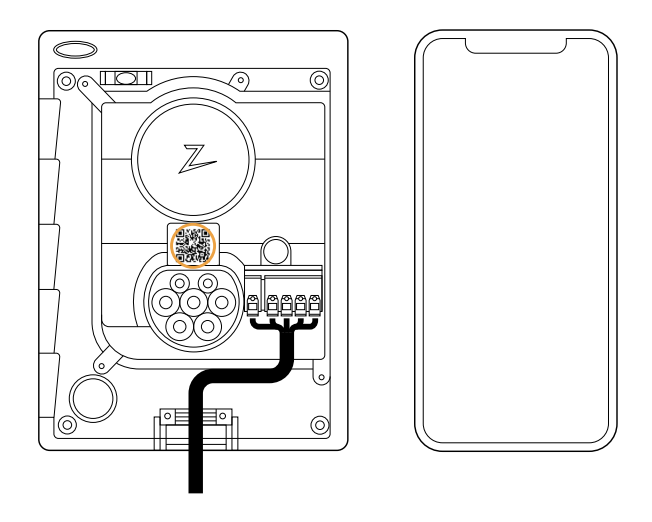

Il est possible de configurer la station de recharge sans utiliser l'application. En procédant de la sorte, des fonctionnalités pourraient être limitées.

L'interrupteur est situé au-dessus du terminal de connexion.

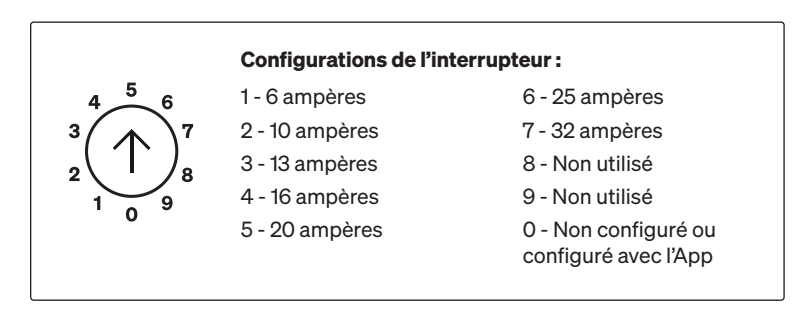

# Confirmer le voyant vert

7

8

La configuration est terminée lorsque l'indicateur d'état de la station de recharge devient vert clignotant avant de devenir blanc.

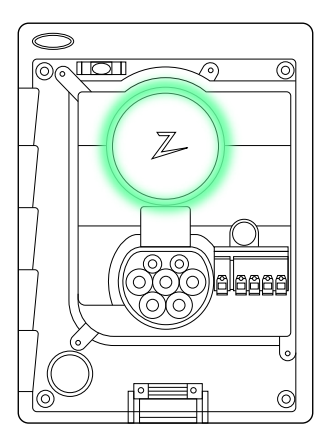

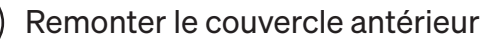

Fixer et verrouiller le couvercle antérieur (couple max 1 Nm).

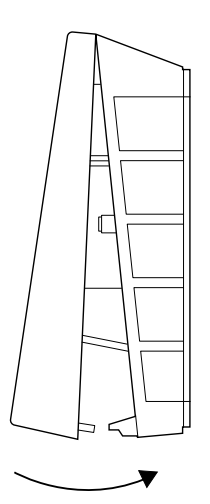

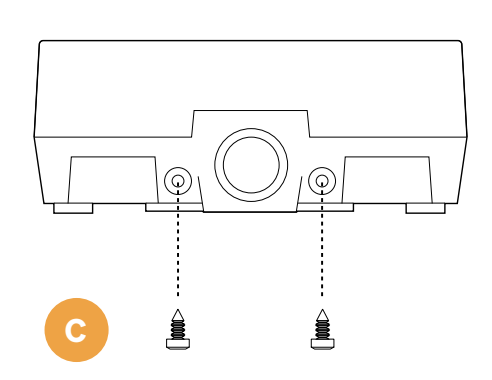

### Conosci Zaptec Go

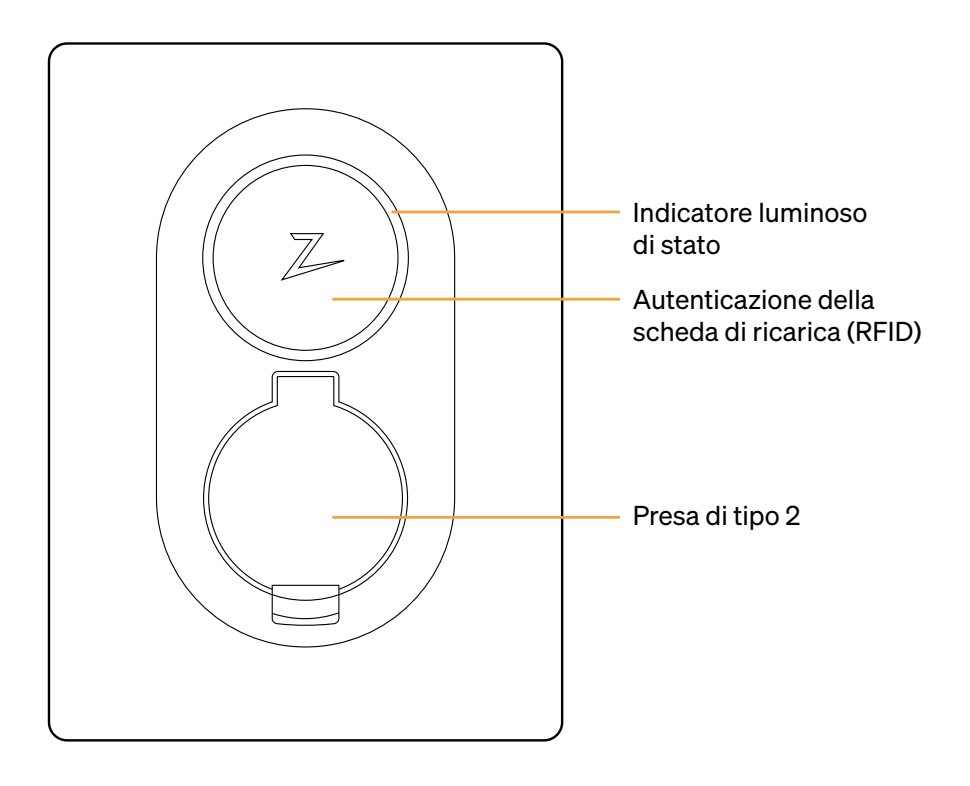

### Contenuto:

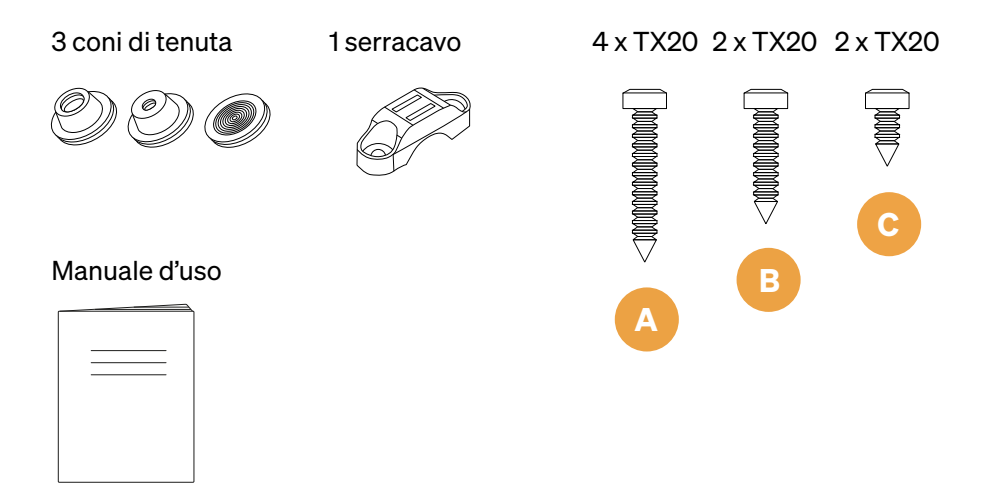

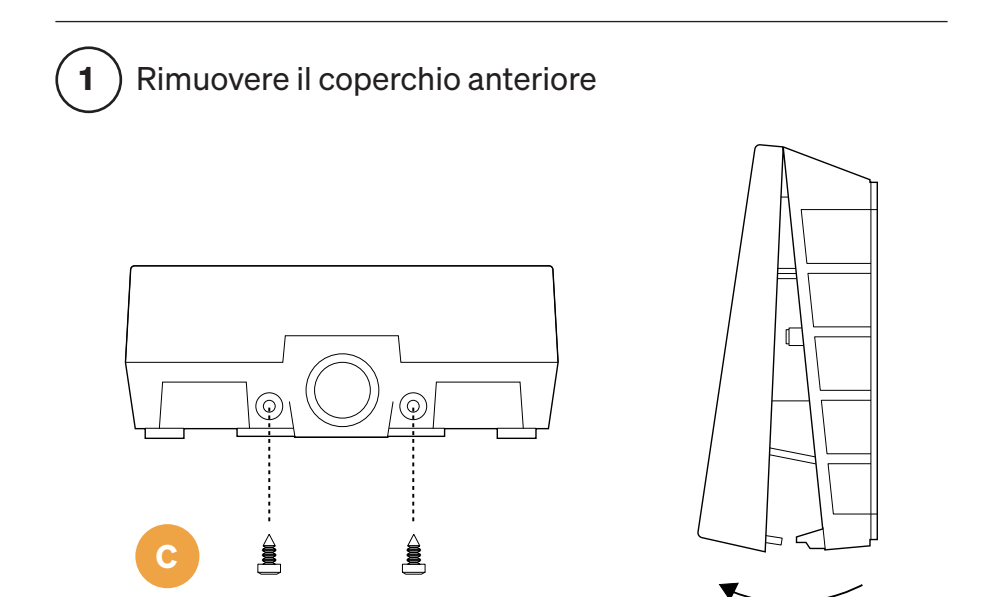

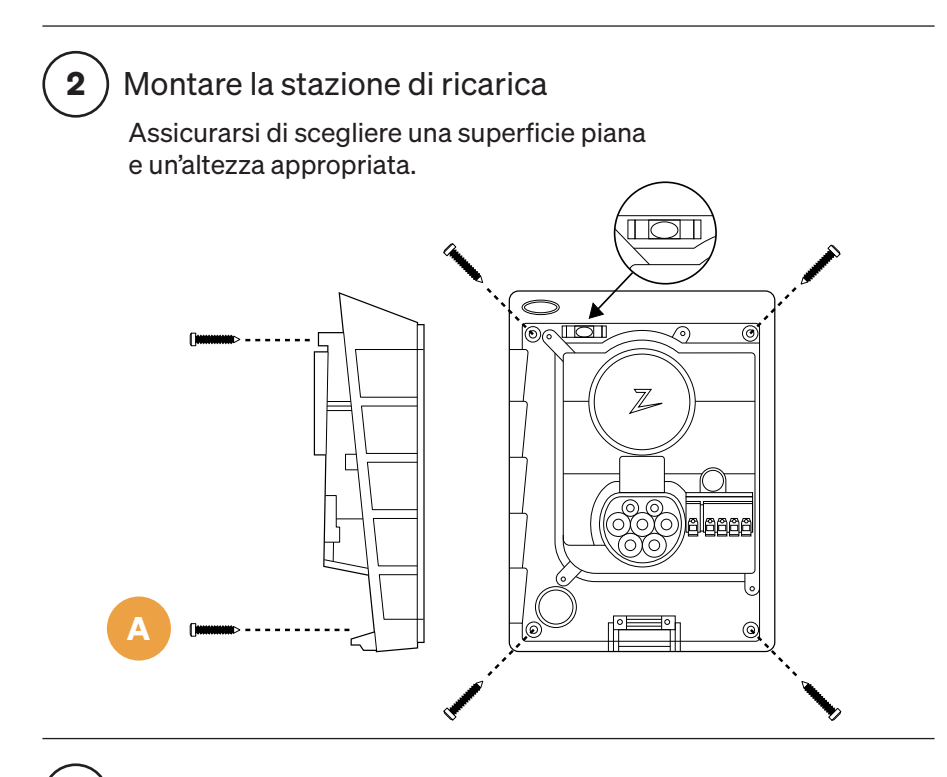

### Collegare il cavo di alimentazione

Scegliere una delle tre opzioni di ingresso (superiore, posteriore e inferiore). Rimuovere la linguetta punzonata per effettuare l'ingresso 1 o 2.

Ogni stazione di ricarica deve essere protetta da un Interruttore magnetotermico differenziale max. 40 A, 30 mA, Tipo A.

+

 $\bigcirc$ 

Ð

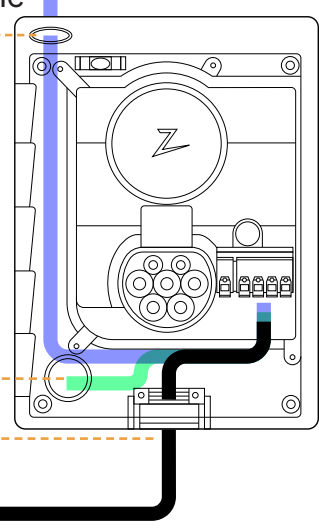

# Fissare il cavo

4

5

Per evitare lo spostamento del cavo, fissare l'apposito serracavo con le viti (coppia massima 3 Nm). Servirsi dei coni di tenuta per rendere l'impianto resistente all'acqua.

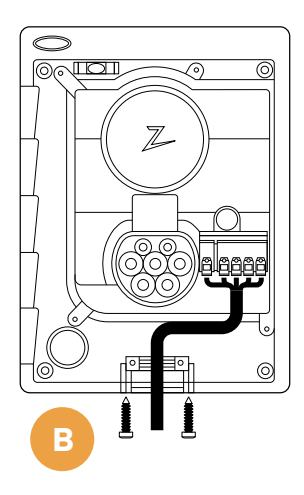

# ) Collegamento elettrico

Collegare tutti i cavi e premere saldamente tutte le levette, come illustrato. Quindi attivare l'interruttore magnetotermico per continuare.

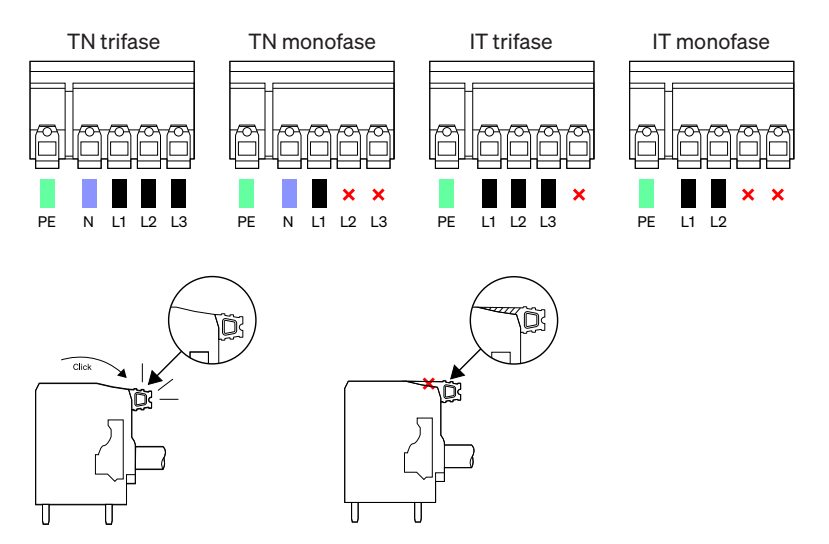

6

### Configurare la stazione di ricarica

Scansionare il codice QR con la fotocamera e completare l'installazione dall'app Zaptec.

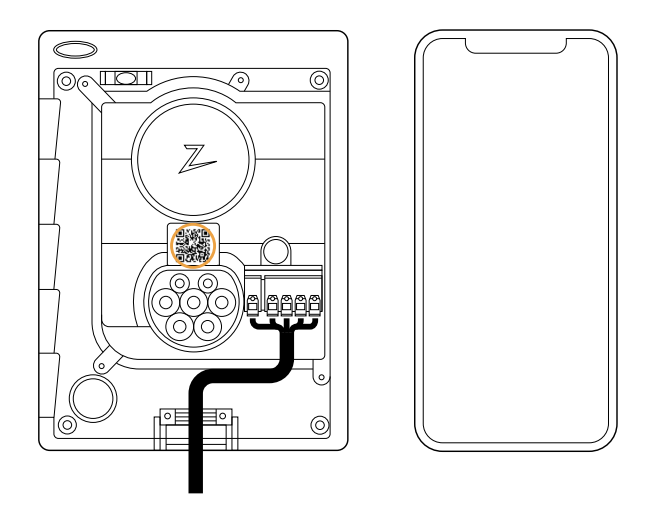

È possibile configurare la stazione di ricarica senza utilizzare l'app, ma in tal caso alcune funzionalità potrebbero essere limitate.

L'interruttore è ubicato trova sopra il morsetto di collegamento.

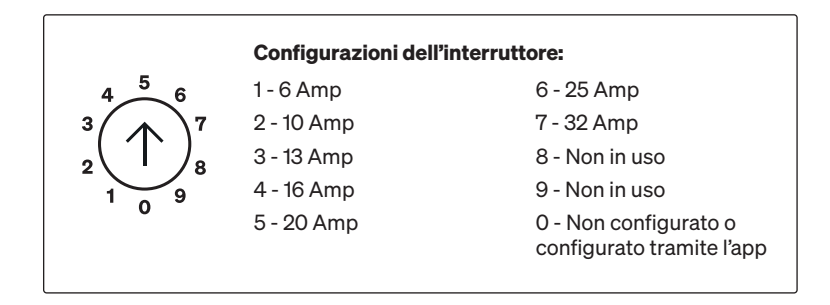

## Confermare l'indicatore luminoso verde

7

La configurazione è completa quando l'indicatore di stato della stazione di ricarica diventa verde lampeggiante e poi bianco.

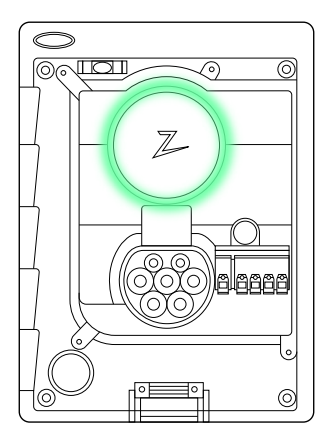

# 8) Montare il coperchio anteriore

Fissare e bloccare il coperchio anteriore (coppia massima 1 Nm).

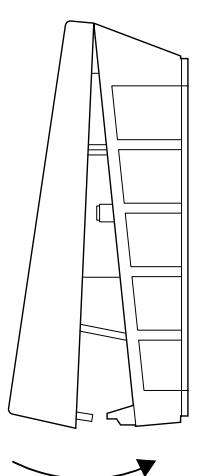

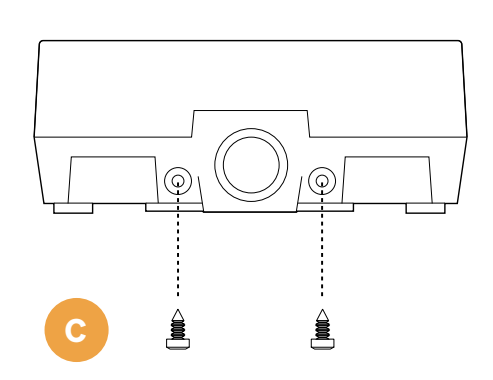

### Maak kennis met Zaptec Go

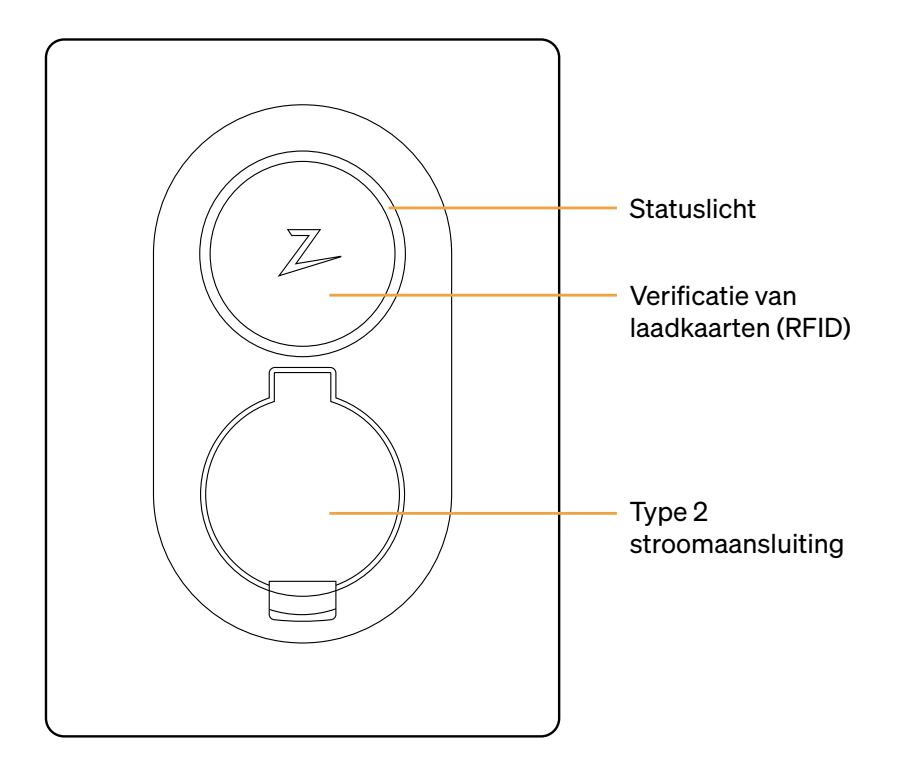

### Bijgevoegd in de doos:

### 3 x afdichtingskegels 1 x kabelklem

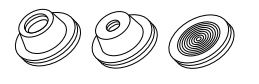

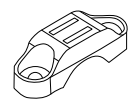

### Gebruikershandleiding

|  | _ |
|--|---|
|  |   |
|  | _ |
|  |   |
|  |   |
|  | _ |
|  |   |
|  |   |
|  |   |
|  |   |
|  |   |
|  |   |
|  |   |
|  |   |
|  |   |
|  |   |
|  |   |
|  |   |
|  |   |
|  |   |
|  |   |
|  |   |
|  |   |
|  |   |
|  |   |
|  |   |
|  |   |

### 4 x TX20 2 x TX20 2 x TX20

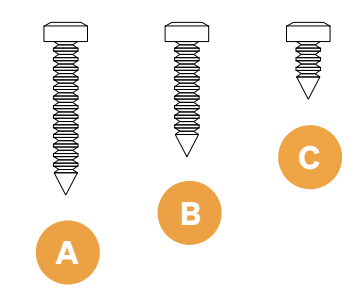

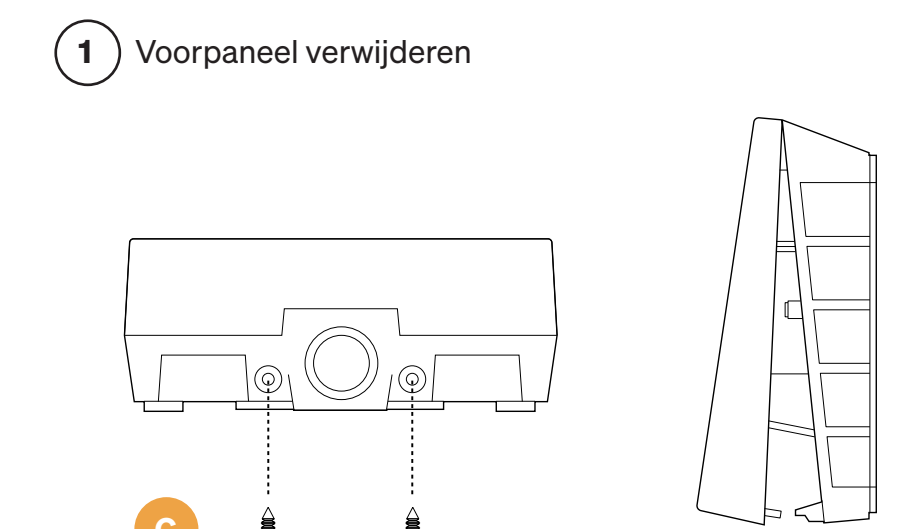

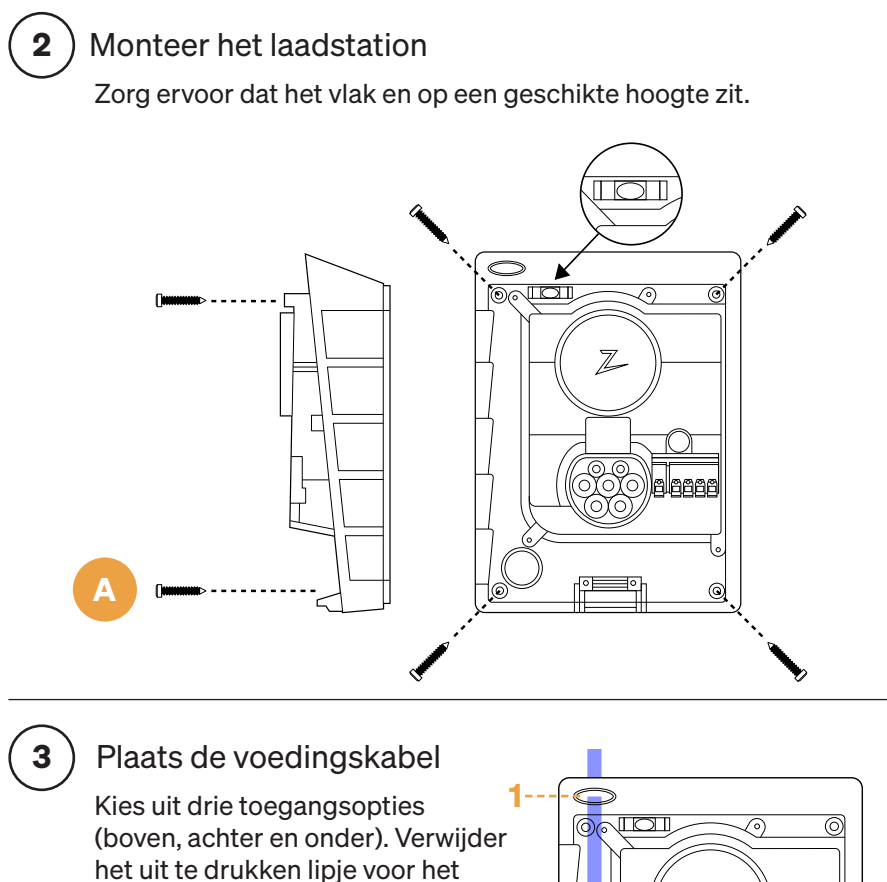

Elk laadstation moet worden beschermd door een max. 40A Type A 30mA RCDstroomonderbreker.

+

 $\bigcirc$ 

Ð

installeren van 1 of 2.

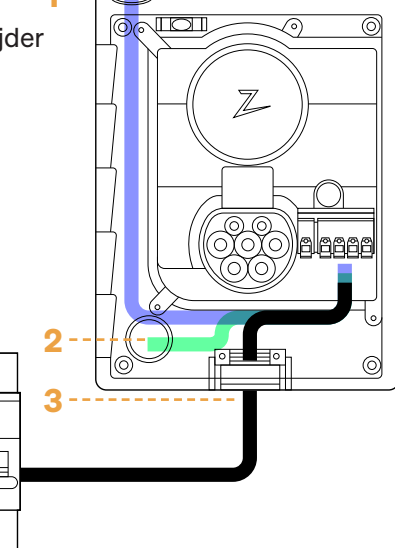

# Beveilig de kabel

4

5

Voorkom dat de kabel wordt verplaatst door gebruik te maken van de kabelklem en schroeven (max. koppel 3 NM). Gebruik de afdichtingskegels om de installatie waterbestendig te maken.

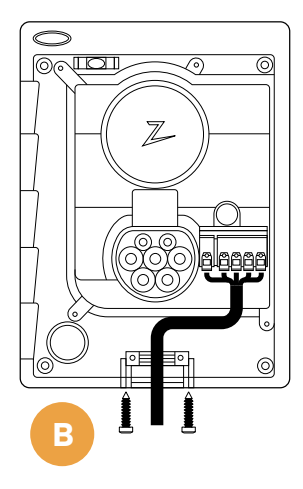

## Elektrische aansluiting

Sluit alle draden aan en druk alle hendels stevig naar beneden zoals wordt afgebeeld. Schakel vervolgens de stroomonderbreker in om verder te gaan.

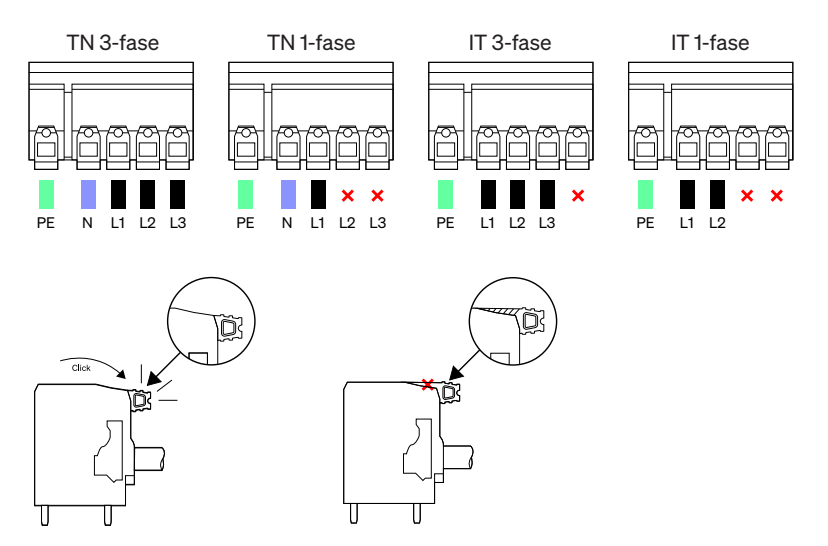

6

### Configureer het laadstation

Scan de QR-code met de camera en voltooi de installatie in de Zaptec App.

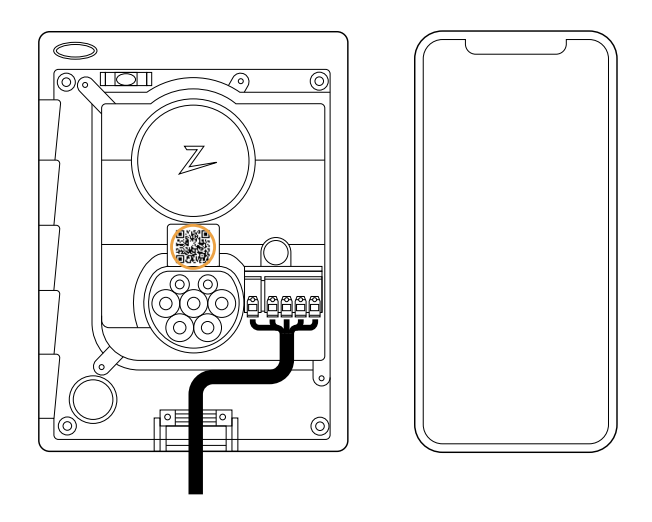

Het is mogelijk om het laadstation te configureren zonder de app te gebruiken, let op: er kan een beperkte functionaliteit zijn.

De schakelaar bevindt zich boven de aansluitterminal.

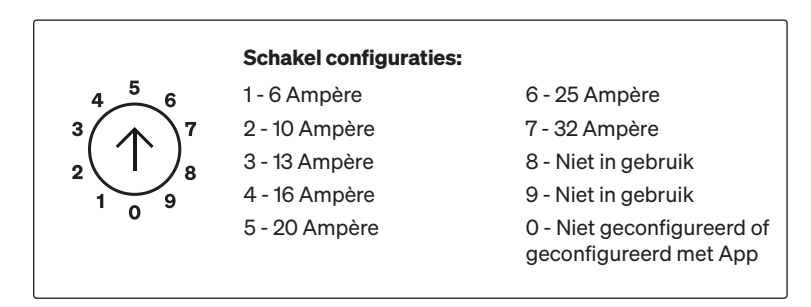

# Groen licht bevestigen

7

8

De configuratie wordt voltooid wanneer de statusindicator van het laadstation verandert in knipperend groen licht en vervolgens overgaat naar een witte statusindicator.

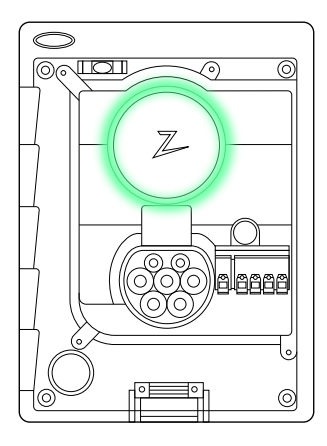

## ) Monteer de voorkap

Beveilig en vergrendel de voorkap (max. koppel 1 Nm).

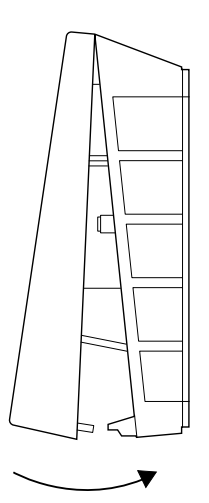

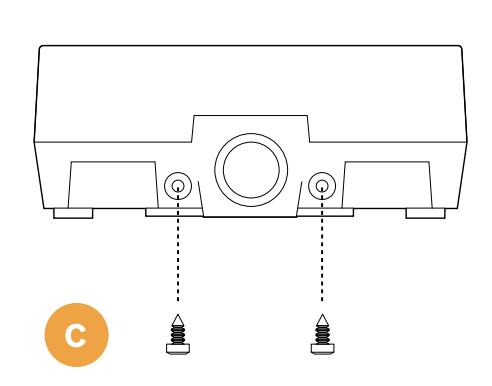

### Kynntu þér Zaptec Go

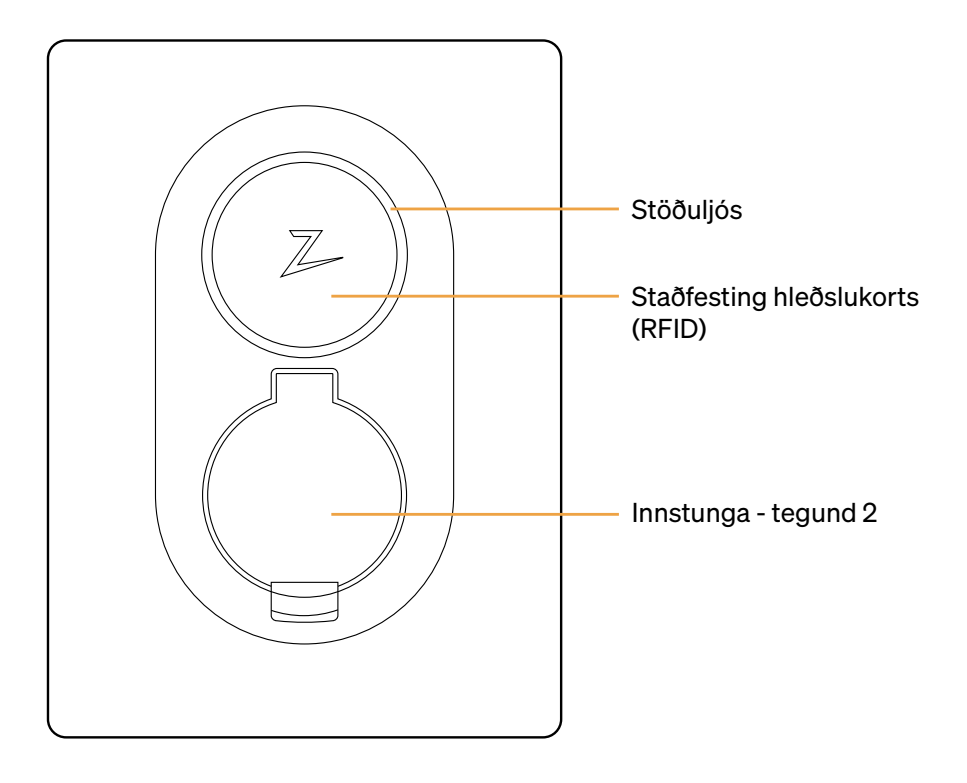

### Kassinn inniheldur:

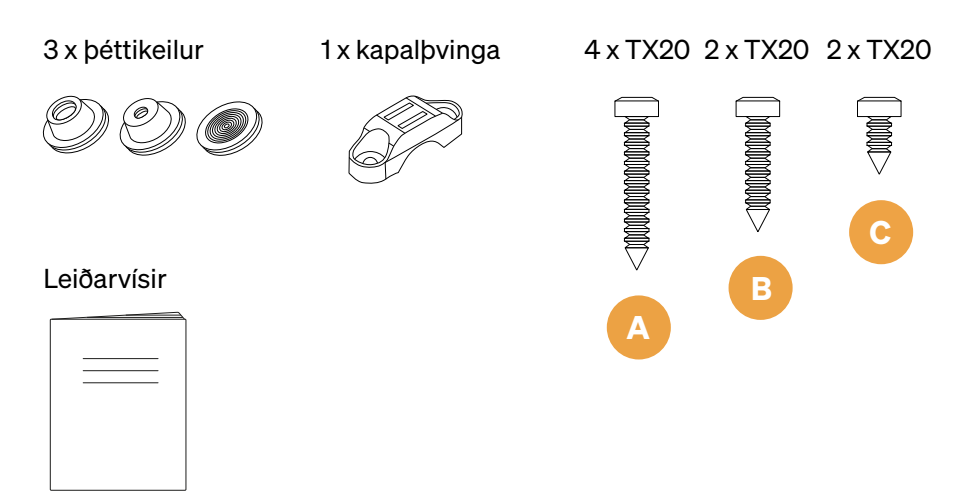

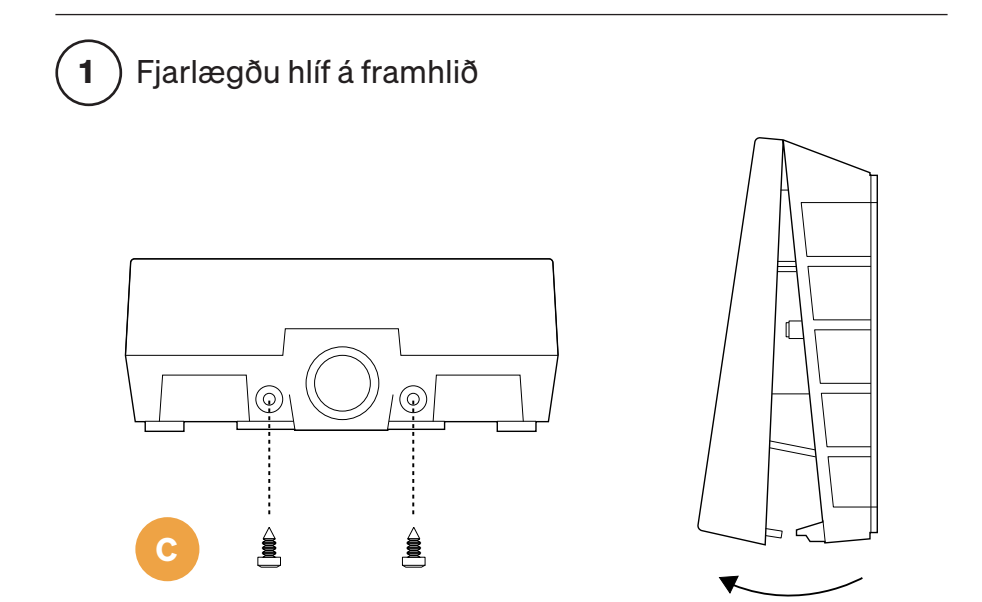

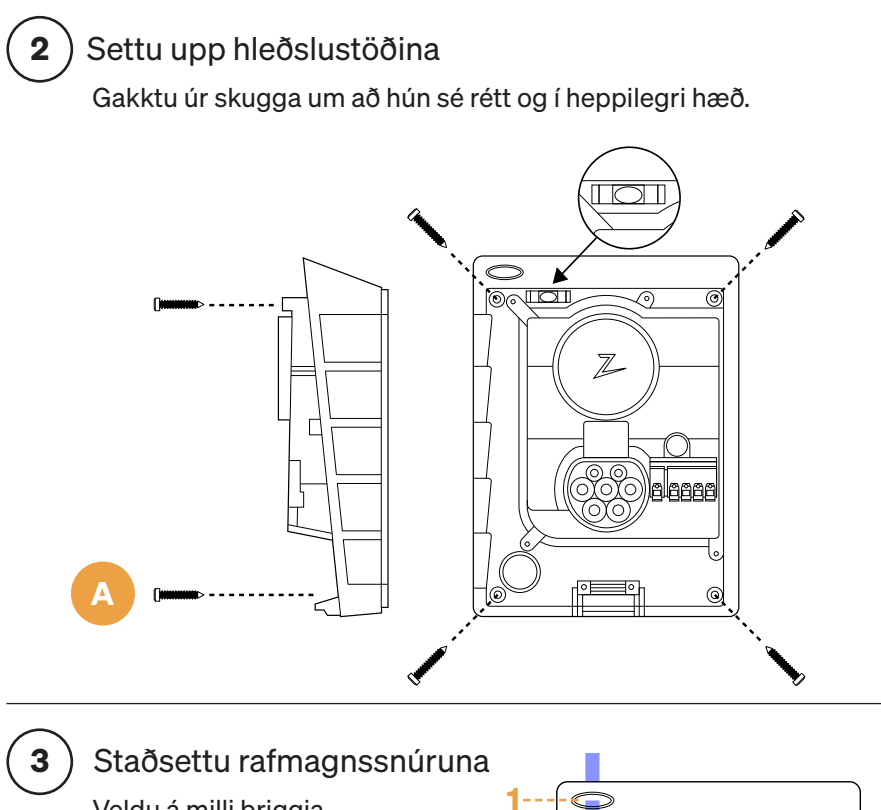

Veldu á milli þriggja innsetningarmöguleika (efst, að aftan og neðst). Þrýstu út útsláttarflipanum til að setja upp frá 1 eða 2.

Hver hleðslustöð verður að vera varin með amk 40A Type A 30mA RCD öryggi.

+

 $\bigcirc$ 

Ð

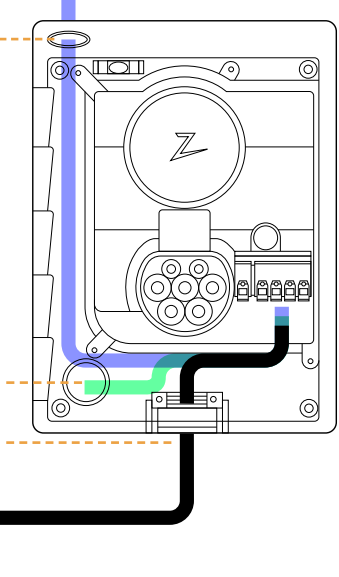

### Festu rafmagnssnúruna

Notið kapalþvinguna og skrúfurnar (hámark tog 3 Nm) til að koma í veg fyrir að kapallinn losni. Notið þéttikeilurnar til að gera hleðslustöðina vatnsþétta.

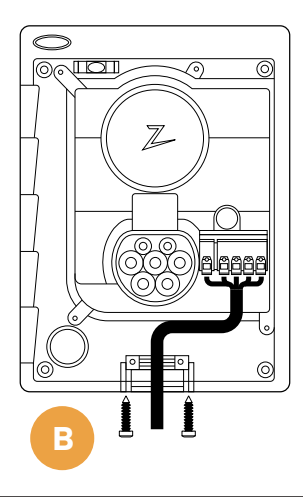

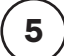

4

### Raftenging

Tengdu allar rafleiðslur og þrýstu niður öllum endum eins og sýnt er á mynd. Kveiktu síðan á rofanum til að halda áfram.

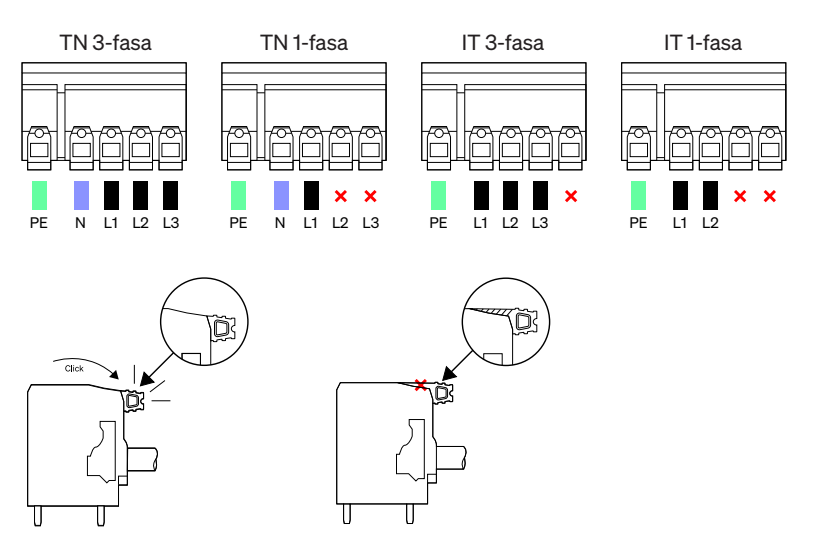

# **6**) Stilltu hleðslustöðina

Skannaðu QR kóðann með myndavél og kláraðu uppsetninguna í Zaptec appinu.

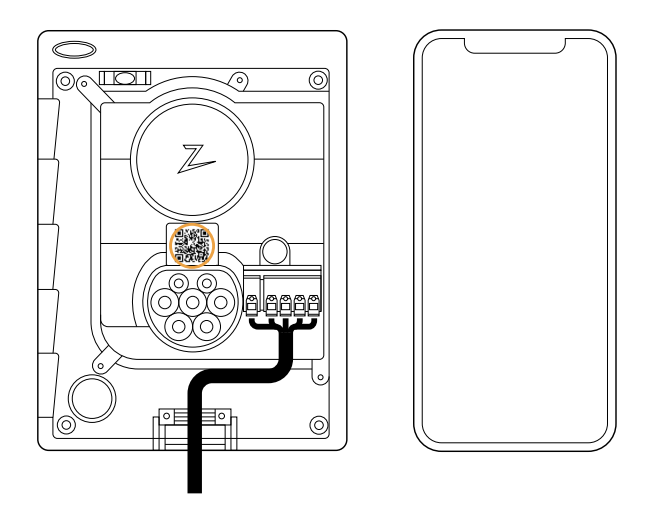

Það er hægt að stilla hleðslustöðina án þess að nota appið, en vinsamlegast athugaðu að virknin gæti takmarkast ef þú gerir það.

Rofi er staðsettur fyrir ofan tengistöðina.

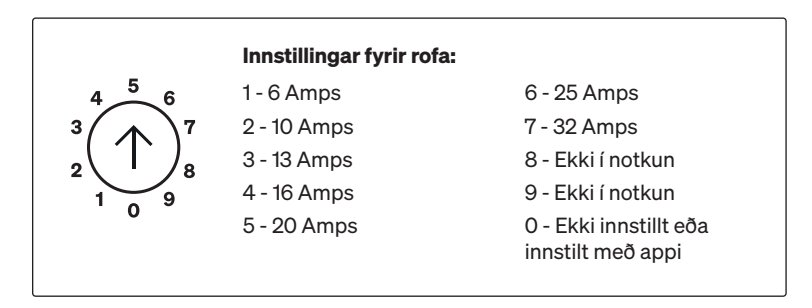

# ) Staðfestu grænt ljós

7

Innstillingu er lokið þegar stöðuvísir hleðslustöðvarinnar breytist í blikkandi grænt ljós og breytist síðan í hvítan stöðuvísi.

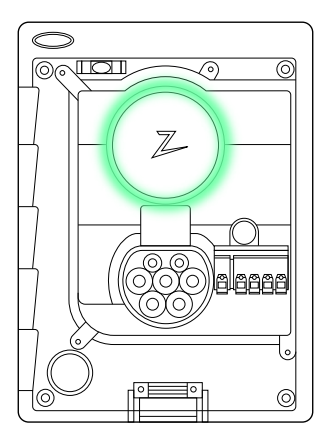

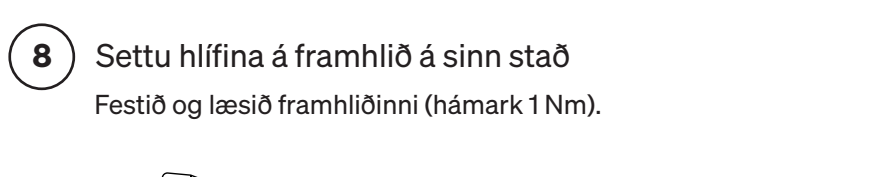

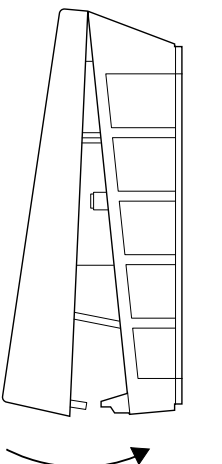

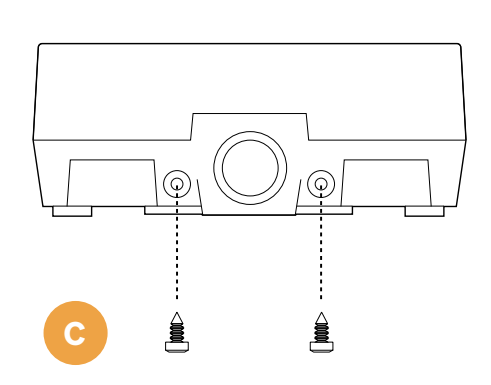

### Poznaj Zaptec Go

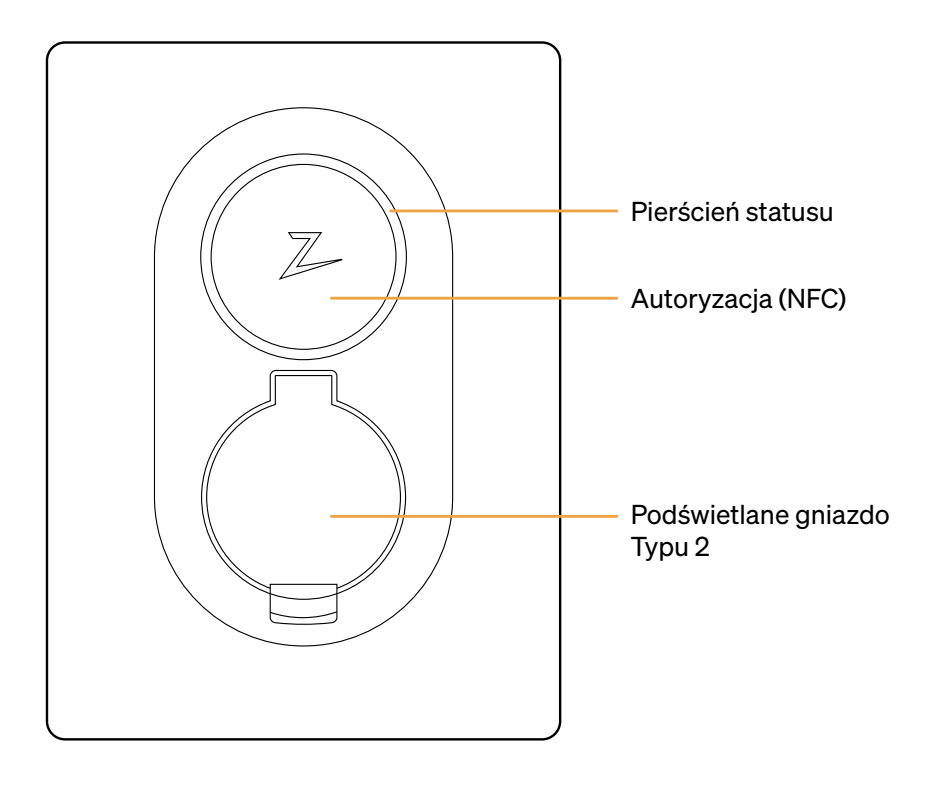

### Dostarczone w opakowaniu:

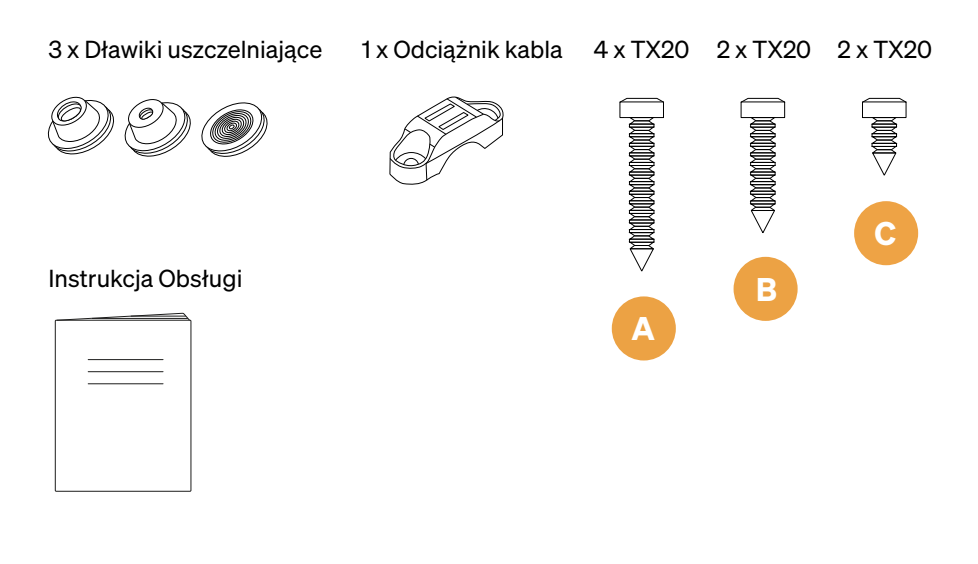

1 Zdemontuj Pokrywę Czołową

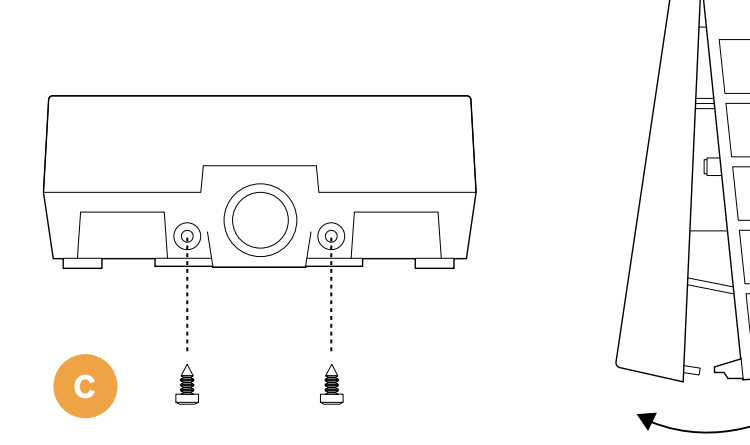

### 2) Przykręć do ściany Stację Ładowania

Upewnij się, że jest wypoziomowana oraz na odpowiedniej wysokości.

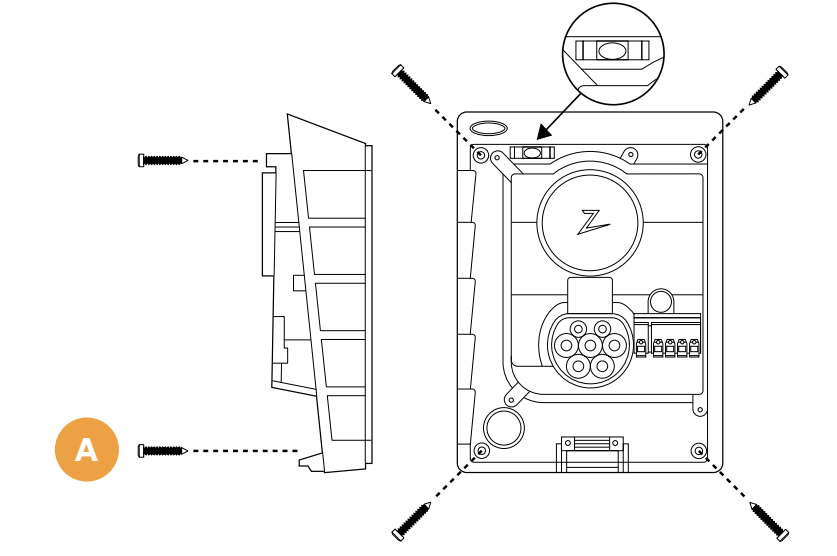

# Doprowadź kabel zasilający

Wybierz jeden z trzech przepustów (góra, tył i dół). W przypadku przepustu 1 lub 2, usuń właściwy fragment obudowy.

Każda Stacja Ładowania musi być zabezpieczona wyłącznikiem nadpradowym (maks. 40 A) oraz różnicowoprądowym typu A 30mA.

> æ Ð

Ð  $\oplus$  $\oplus$ ⊕

Ð

Ð  $\bigcirc$ 

![](_page_58_Picture_7.jpeg)

## Zamocuj kabel zasilający

4

5

Zapewnij trwałość i solidność instalacji kabla zasilającego, używając odciążnika poprzecznego i wkrętów (maks. moment dokręcania 3 Nm). Użyj dostarczonych dławików uszczelniających, aby zabezpieczyć instalację przed wodą.

![](_page_59_Figure_3.jpeg)

# Połączenie elektryczne

Podłącz wszystkie przewody i mocno dociśnij wszystkie dźwignie, jak pokazano na ilustracji poniżej. Następnie włącz wyłącznik nadprądowy.

![](_page_59_Figure_6.jpeg)

61

6

## Skonfiguruj Stację Ładowania

Zeskanuj kod QR aparatem telefonu i dokończ konfigurację instalacji w aplikacji mobilnej Zaptec.

![](_page_60_Picture_3.jpeg)

Istnieje również możliwość skonfigurowania Stacji Ładowania Zaptec Go bez korzystania z aplikacji mobilnej. Pamiętaj jednak, że może to skutkować ograniczoną funkcjonalnością Stacji.

Przełącznik konfiguracyjny znajduje się nad konektorem elektrycznym.

|                                         | Konfiguracje przełącznika | :                     |
|-----------------------------------------|---------------------------|-----------------------|
| 4 5 6                                   | 1–6 [A]                   | 7–32 [A]              |
| $3 \wedge 7$                            | 2–10 [A]                  | 8 — N/A               |
| $\left  2 \left( 1 \right)_{8} \right $ | 3–13 [A]                  | 9 — N/A               |
|                                         | 4–16 [A]                  | 0 — Nieskonfigurowana |
| 0                                       | 5–20 [A]                  | lub skonfigurowana za |
|                                         | 6–25 [A]                  | pomocą apiikacji      |

## Zielony pierścień potwierdzający

7

8

Konfiguracja jest poprawnie zakończona, gdy wskaźnik stanu Stacji Ładowania zmieni kolor na migający zielony, a następnie zmieni kolor na biały.

![](_page_61_Picture_3.jpeg)

## Zamontuj Pokrywę Czołową

Zamontuj i zabezpiecz Pokrywę Czołową przy pomocy załączonych wkrętów (maks. moment dokręcania 1 Nm).

![](_page_61_Figure_6.jpeg)

![](_page_61_Figure_7.jpeg)

### Conheça o Zaptec Go

![](_page_62_Picture_2.jpeg)

### Incluído na caixa:

### 3 x cones de vedação 1 x grampo de cabo 4 x TX20 2 x TX20 2 x TX20

![](_page_63_Picture_3.jpeg)

![](_page_63_Picture_4.jpeg)

Manual do utilizador

| 1 |  |
|---|--|
| 1 |  |
| 1 |  |
| 1 |  |

( )

![](_page_63_Picture_7.jpeg)

1 Remova a tampa frontal

![](_page_63_Picture_9.jpeg)

# <image><text><text>

![](_page_64_Picture_2.jpeg)

# Prenda o cabo

4

5

Evite que o cabo seja deslocado utilizando o grampo do cabo e os parafusos (binário máximo de 3 Nm). Utilize os cones de vedação para tornar a instalação resistente à água.

![](_page_65_Picture_3.jpeg)

## Ligação elétrica

Ligue todos os fios e pressione firmemente todas as alavancas conforme ilustrado. Em seguida, ligue o disjuntor para continuar.

![](_page_65_Figure_6.jpeg)

6

### Configure a estação de carregamento

Digitalize o código QR com a câmara e complete a instalação na aplicação Zaptec.

![](_page_66_Picture_3.jpeg)

É possível configurar a estação de carregamento sem utilizar a app. Tenha em conta que poderá experienciar uma funcionalidade limitada caso o faça.

O interruptor está localizado sobre o terminal de ligação.

![](_page_66_Figure_6.jpeg)

# Confirmar luz verde

7

8

A configuração está concluída quando o indicador de estado da estação de carregamento muda para verde intermitente e, em seguida, muda para o indicador de estado branco.

![](_page_67_Picture_3.jpeg)

# ) Monte a tampa frontal

Prenda e bloqueie a tampa frontal (binário máximo de 1 Nm).

![](_page_67_Figure_6.jpeg)

![](_page_67_Figure_7.jpeg)

# รู้จักกับ Zaptec Go

![](_page_68_Figure_2.jpeg)

# รวมอยู่ในกล่อง:

![](_page_69_Picture_2.jpeg)

![](_page_69_Picture_3.jpeg)

![](_page_70_Picture_0.jpeg)

แต่ละแท่นชาร์จต้องได้รับการป้องกัน ไว้ด้วยเบรกเกอร์กันดูด 40A Type A 30mA RCD

• •

 $\bigcirc$ 

Ð

![](_page_70_Figure_2.jpeg)

ไทย

![](_page_71_Picture_0.jpeg)

5

# ยึดสายไฟให้แน่น

ป้องกันไม่ให้สายไฟเคลื่อนที่ด้วยการใช้ที่ยึดสายเคเบิลและสกรู (แรง บิดสูงสุด 3 Nm) ใช้แท่นผนึกเพื่อให้การติดตั้งสามารถกันน้ำได้

![](_page_71_Picture_3.jpeg)

# ) การเชื่อมต่อไฟฟ้า

เชื่อมต่อสายทั้งหมดและกดคันโยกทั้งหมดลงให้แน่นตามที่แสดงใน ภาพ จากนั้นให้เปิดเบรกเกอร์เพื่อดำเนินการต่อ

![](_page_71_Figure_6.jpeg)
6

## กำหนดค่าแท่นชาร์จ

สแกน QR Code ด้วยกล้องและทำการติดตั้งในแอป Zaptec ให้เสร็จ สมบูรณ์

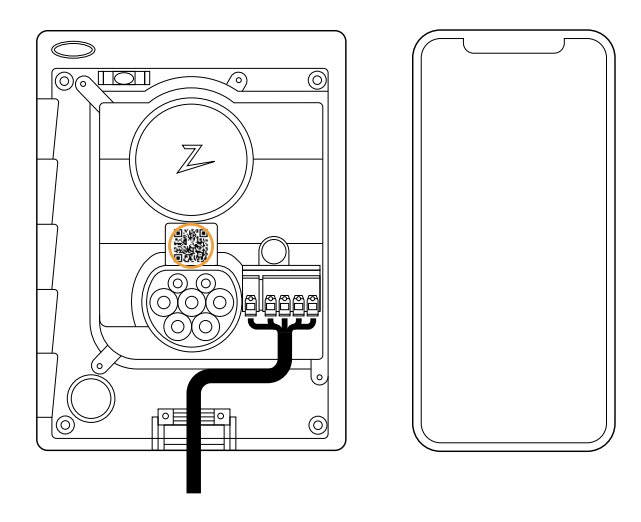

โดยทั้งนี้ สามารถกำหนดค่าให้กับแท่นชาร์จโดยไม่ต้องใช้แอปได้ แต่ โปรดทราบว่าอาจสามารถใช้งานได้อย่างจำกัด

สวิตช์อยู่ที่บริเวณเหนือขั้วเชื่อมต่อ

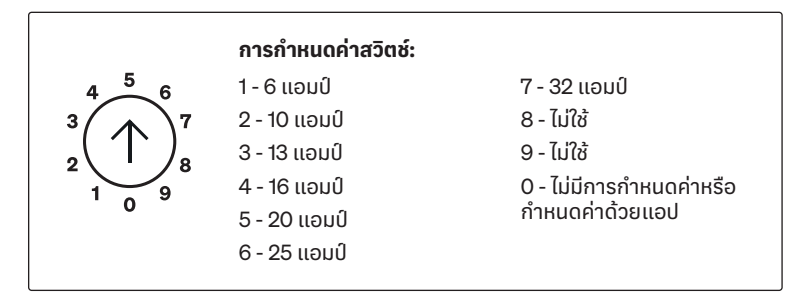

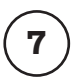

## ยืนยันไฟสีเขียว

การกำหนดค่านั้นเสร็จสมบูรณ์เมื่อไฟแสดงสถานะของแท่นชาร์จ เปลี่ยนเป็นไฟติดสว่างสีเขียว และจากนั้นจึงเปลี่ยนเป็นไฟแสดงสถานะ สีขาว

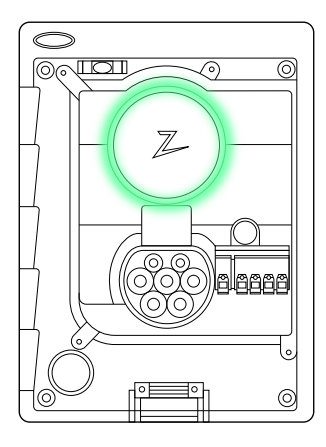

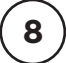

## ติดฝาหน้า

ยึดให้แน่นและล็อคฝาหน้า (แรงบิดสูงสุด 1 Nm)

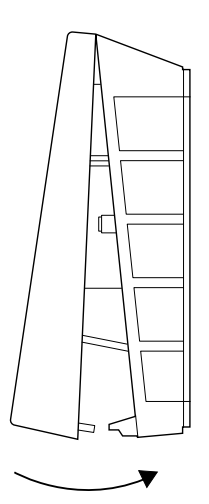

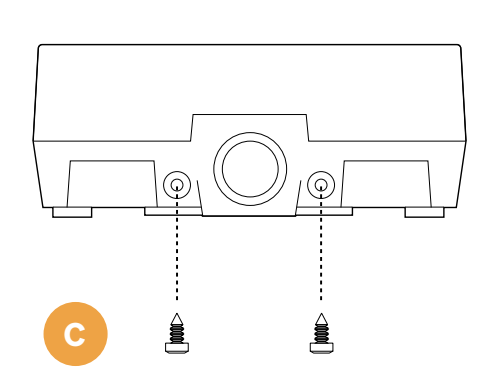

Zaptec Charger AS Professor Olav Hanssens vei 7A 4021 Stavanger Norway

Made in Norway

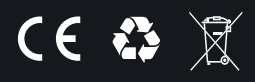

zaptec.com